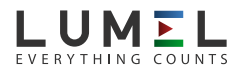

# ND22 Power network meter

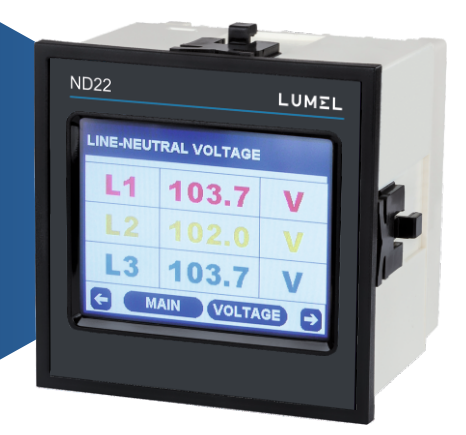

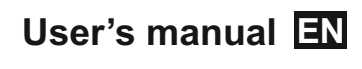

CE

# Three Phase (3W/4W)

Three Phase Touch Screen Digital Multi-function Meter Installation & Operating Instructions

| Section | Contents                                             |    |
|---------|------------------------------------------------------|----|
| 1.      | Introduction                                         | 5  |
| 2.      | Measurement Reading Screens                          | 8  |
| 3.      | Programming                                          | 15 |
|         | 3.1 Password Protection                              | 15 |
|         | 3.1.1 Change Password                                | 17 |
|         | 3.2 Menu selection                                   | 17 |
|         | 3.2.1 System Parameter selection screen              | 18 |
|         | 3.2.1.1 System type                                  | 18 |
|         | 3.2.1.2 Potential transformer Primary value          | 19 |
|         | 3.2.1.3 Potential transformer secondary value        | 19 |
|         | 3.2.1.4 Current transformer Primary value            | 20 |
|         | 3.2.1.5 Current transformer Secondary value          | 21 |
|         | 3.2.1.6 Demand integration time                      | 21 |
|         | 3.2.1.7 Auto Scrolling                               | 22 |
|         | 3.2.1.8 Low current noise cutoff                     | 22 |
|         | 3.2.1.9 Energy On RS 485                             | 23 |
|         | 3.2.1.10 Energy digit reset count                    | 23 |
|         | 3.2.2 Communication Parameter selection screen       | 24 |
|         | 3.2.2.1 Address Setting                              | 24 |
|         | 3.2.2.2 RS 485 Baud rate                             | 24 |
|         | 3.2.2.3 RS 485 Parity selection                      | 25 |
|         | 3.2.3 Reset Parameter selection screen               | 25 |
|         | 3.2.3.1 Resetting Parameter                          | 25 |
|         | 3.2.4 Output Option selection screen (menu)          | 26 |
|         | 3.2.4.1 Relay 1 output selection menu                | 26 |
|         | 3.2.4.1.1 Pulse output                               | 26 |
|         | 3.2.4.1.1.1 Assignment of Energy to Pulse (Relay 1)  | 27 |
|         | 3.2.4.1.1.2 Pulse Duration Selection                 | 27 |
|         | 3.2.4.1.1.3 Pulse Rate                               | 27 |
|         | 3.2.4.1.2 Limit output                               | 28 |
|         | 3.2.4.1.2.1 Assignment of Limit Output1 to Parameter | 28 |
|         | 3.2.4.1.2.2 Limit Configuration                      | 28 |
|         | 3.2.4.1.2.3 Trip point selection                     | 29 |

|          | 3.2.4.1.2.4 Hysteresis selection                            | 29 |
|----------|-------------------------------------------------------------|----|
|          | 3.2.4.1.2.5 Energizing delay time                           | 30 |
|          | 3.2.4.1.2.6 De-energizing delay time                        | 31 |
|          | 3.2.4.2 Relay 2 output selection menu                       | 31 |
|          | 3.2.4.3 Parameter setting for Analog Output-1               | 31 |
|          | 3.2.4.4 Parameter setting for Analog Output-2               | 32 |
| 3.2.5 Br | ightness & Contrast                                         | 32 |
| 4.       | Touch screen calibration.                                   | 32 |
| 5.       | Phase Rotation Error screen.                                | 34 |
| 6.       | Run - Hour.                                                 | 34 |
| 7.       | On - Hour.                                                  | 35 |
| 8.       | Number of Interruption                                      | 35 |
| 9.<br>10 | Analog Output                                               | 30 |
| 10.      | 10.1 Pulso output                                           | 30 |
|          | 10.2 Limit switch                                           | 41 |
| 11       | RS 485 (Modbus) output                                      | 43 |
| 11.1     | User Assignable modbus Registers                            | 62 |
| 12.      | Phaser Diagram                                              | 68 |
| 13.      | Installation                                                | 69 |
|          | 13.1 EMC Installation Requirements                          | 70 |
|          | 13.2 Case Dimensions and Panel Cut-out                      | 71 |
|          | 13.3 Wiring                                                 | 71 |
|          | 13.4 Auxiliary Supply                                       | 72 |
|          | 13.5 Fusing                                                 | 72 |
|          | 13.6 Earth / Ground Connections                             | 72 |
| 14.      | Connection Diagrams                                         | 72 |
| 15.      | Specification                                               | 72 |
| 16.      | Connection for Optional Pulse output / RS 485 /Analog Ouput | 78 |
| 17.      | Ordering code                                               | 82 |
|          |                                                             |    |

### 1. Introduction

This instrument is a panel mounted 96 x 96mm DIN Quadratic Digital metering system for the measurement of important electrical parameters like AC voltage, AC Current, Frequency, Power, Energy(Active / Reactive / Apparent). The instrument integrates accurate measurement of technology (All Voltage & Current measurements are True RMS upto 15th Harmonic) with 320x240 Pixels touch screen TFT LCD display.

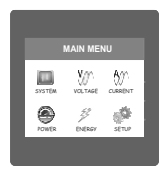

This instrument can be configured and programmed at site for the following: PT Primary, PT Secondary, CT Primary, CT Secondary (5A or1A) and 3 phase 3W or 3 Phase 4W system.

The front panel has a 3.5" Touch Screen through which the user can move across the available measurement readings, reset the energy, Min/Max (System Voltage and System Current) and configure the product settings.

# TABLE 1:

| Measured Parameters                           | Units of    |
|-----------------------------------------------|-------------|
|                                               | Measurement |
| System Voltage                                | Volts       |
| System Current                                | Amps        |
| Voltage VL1-N(4wire only)                     | Volts       |
| Voltage VL2-N(4wire only)                     | Volts       |
| Voltage VL3-N(4wire only)                     | Volts       |
| Voltage VL1-L2                                | Volts       |
| Voltage VL2-L3                                | Volts       |
| Voltage VL3-L1                                | Volts       |
| Current L1                                    | Amps        |
| Current L2                                    | Amps        |
| Current L3                                    | Amps        |
| Neutral Current ( 4 wire only )               | Amps        |
| Frequency                                     | Hz          |
| Active Power (System / Phase (4 wire only))   | Kwatts      |
| Reactive Power (System / Phase (4 wire only)) | KVAr        |
| Apparent Power (System / Phase (4 wire only)) | KVA         |
| Power Factor (System / Phase (4 wire only))   |             |
| Phase Angle ( Phase(4 wire only))             | Degree      |
| Active Import Energy (8 Digit resolution)     | kWh         |
| Active Export Energy (8 Digit resolution)     | kWh         |
| Reactive Import Energy (8 Digit resolution)   | kVArh       |
| Reactive Export Energy (8 Digit resolution)   | kVArh       |
| Apparent Energy (8 Digit resolution)          | kVAh        |
| Ampere Hour (8 Digit resolution)              | KAh         |

| Measured Parameters                                             | Units of<br>Measurement |
|-----------------------------------------------------------------|-------------------------|
| Current Demand                                                  | Amps                    |
| KVA Demand                                                      | KVA                     |
| KW Import Demand                                                | KW                      |
| KW Export Demand                                                | KW                      |
| Max Current Demand                                              | Amps                    |
| Max kVA Demand                                                  | KVA                     |
| Max KW Import Demand                                            | KW                      |
| Max KW Export Demand                                            | KW                      |
| Run Hour                                                        | Hours                   |
| On Hour                                                         | Hours                   |
| Number of Interruptions                                         | Counts                  |
| Phase Reversal Indication ( 4 wire only )                       |                         |
| V1 THD*                                                         | %                       |
| V2 THD*                                                         | %                       |
| V3 THD*                                                         | %                       |
| I1 THD                                                          | %                       |
| I2 THD                                                          | %                       |
| I3 THD                                                          | %                       |
| System Voltage THD                                              | %                       |
| System Current THD                                              | %                       |
| Pictorial representation of Phaser Diagram (4 wire only)        |                         |
| Pictorial representation of Voltage Waveform                    |                         |
| Pictorial representation of Current Waveform                    | <u> </u>                |
| Pictorial representation of VA Waveform per phase (4 wire only) |                         |

\*Note : THD Parameters are L-N in case of 3P 4W & L-L in case of 3P 3W .

### 2. Measurement Reading Screens

In normal operation the user is presented with one of the measurement reading screens out of several screens. These screens from particular submenu may be scrolled through one at a time in incremental order by touching the "S key" and in decremental order by touching " key" on that screen. Viewing of any individual parameter with large reading (eg. shown of Line to neutral Voltage L2 in sub menu 2 screen 13) is also possible by touching that particular parameter.

### SUBMENU 1 : SYSTEM

Screen 1 : System Parameters (System Voltage, System Current, System Active Power)

| SYSTEM PARA | METERS |
|-------------|--------|
| 239.6       | V      |
| 5.001       | A      |
| 3.592       | KW     |
| MAIN ST     | ISTEM  |

Screen 4 : Pictorial Representation of Phaser Diagram (For 4 wire only)

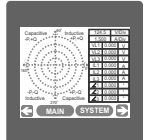

Screen 2 : System Max. Values (System Voltage, System Current)

Screen 5 : System Run Hour

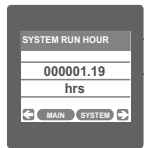

Screen 3 : System Min. Values (System Voltage, System Current)

| SYSTEM Min. \ | ALUES |
|---------------|-------|
| 239.2         | V     |
| 4.998         | A     |

Screen 6 : System ON Hour

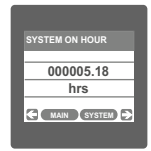

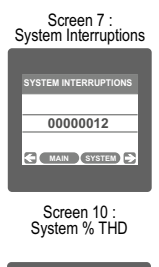

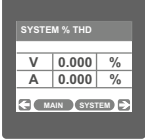

Phase Sequence Error

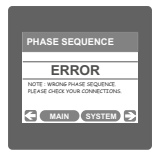

| Screen 8 :<br>System Frequency |  |
|--------------------------------|--|
| SYSTEM FREQUENCY               |  |
| 0.000 Hz                       |  |
| MAIN SYSTEM                    |  |

Screen 11 : System Power

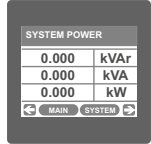

SUBMENU 2 : VOLTAGE Screen 13 : Line-Neutral Voltage (For 4 wire only)

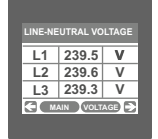

| 9 :<br>er Factor |
|------------------|
| FACTOR           |
|                  |
|                  |
| STEM 🔁           |
|                  |

Screen 12 : Phase Sequence ( 4 wire only ) Correct Phase Sequence

| I | PHASE SEQUENCE          |
|---|-------------------------|
|   | L1-L2-L3                |
|   | CONNECTIONS ARE CORRECT |
| I | MAIN SYSTEM             |
|   |                         |

Phase L2 Line-Neutral Voltage (Displayed after touching any where in the L2 row shown in screen 13)

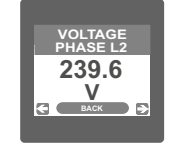

Screen 14 : Line-Line Voltage

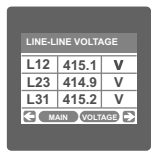

Screen 16 : Pictorial representation of Voltage Waveform (Only accessed through voltage submenu list)

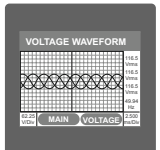

Screen 19: Line Current %THD

|    | URRENT | LINE C |
|----|--------|--------|
| %  | 0.000  | IL1    |
| %  | 0.000  | IL2    |
| %  | 0.000  | IL3    |
| DE |        | < m    |
| %  | 0.000  |        |

Screen 15 : Phase Voltage THD (In case of 4 wire)

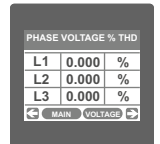

SUBMENU 3 : CURRENT Screen 17 : Line Current

Screen 15 : Line Voltage THD (In case of 3 wire)

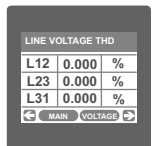

Screen 18 : Neutral Current (For 4 wire only)

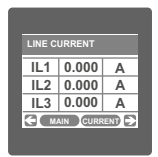

Screen 20 : Pictorial representation of Current Waveform (Only accessed through current submenu list)

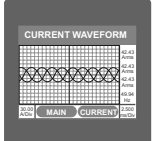

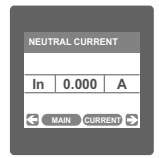

SUBMENU 4 : POWER Screen 21 : L1 Phase Power Reactive/Apparent/Active

(For 4 wire only)

| 0.000 kVAr<br>0.000 kVA |
|-------------------------|
| 0.000 kVA               |
|                         |
| 0.000 kW                |
|                         |

#### Screen 22 : L2 Phase Power Reactive/Apparent/Active (For 4 wire only)

| 0.000  | kVAr |
|--------|------|
| 0.000  | kVA  |
| 0.000  | kW   |
| MAIN P | OWER |

Screen 25 : Power Factor (Phase L1/L2/L3) (for 4W only)

| POWE | R FACTOF |  |
|------|----------|--|
| L1   | 1.000    |  |
| L2   | 1.000    |  |
| L3   | 1.000    |  |
| < •  |          |  |

Screen 28 : Import Active Demand

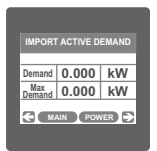

#### Screen 23 : L3 Phase Power Reactive/Apparent/Active (For 4 wire only)

| L3 PHASE POWER |      |  |
|----------------|------|--|
| 0.000          | kVAr |  |
| 0.000          | kVA  |  |
| 0.000          | kW   |  |
| MAIN P         | OWER |  |

Screen 26 : Current Demand

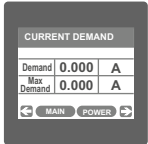

Screen 29 : Export Active Demand

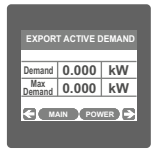

#### Screen 24 : Phase Angle (Phase L1/L2/L3) (for 4W only)

|   | HASE | ANGLE   |       |
|---|------|---------|-------|
|   | L1   | 0.000   | DEG   |
|   | L2   | 0.000   | DEG   |
|   | L3   | 0.000   | DEG   |
| 3 |      | AIN POV | VER 🖻 |
|   |      |         |       |

Screen 27 : VA Demand

| Demand | 0.000 | kVA |
|--------|-------|-----|
| Max    | 0.000 | kVA |

Screen 30 : Pictorial representation of L1 Phase Waveform (For 4 wire only) (only accessed through power submenu list)

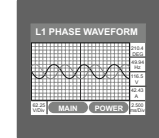

Screen 31 : Pictorial representation Screen 32 : Pictorial representation L2 Phase Waveform (For 4 wire only)

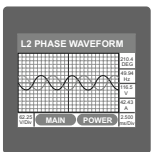

#### Screen 34 · Active Energy Export

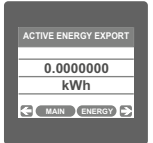

#### Screen 37: Apparent Energy

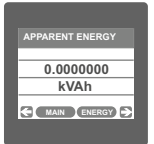

L3 Phase Waveform (For 4 wire only) (only accessed through power submenu list) (only accessed through power submenu list)

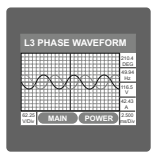

#### Screen 35 · Reactive Energy Import

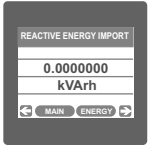

#### Screen 38 : Ampere Hour

#### SUBMENU 5 : ENERGY Screen 33 Active Energy Import

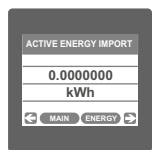

#### Screen 36 · Reactive Energy Export

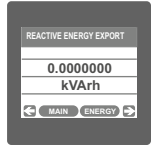

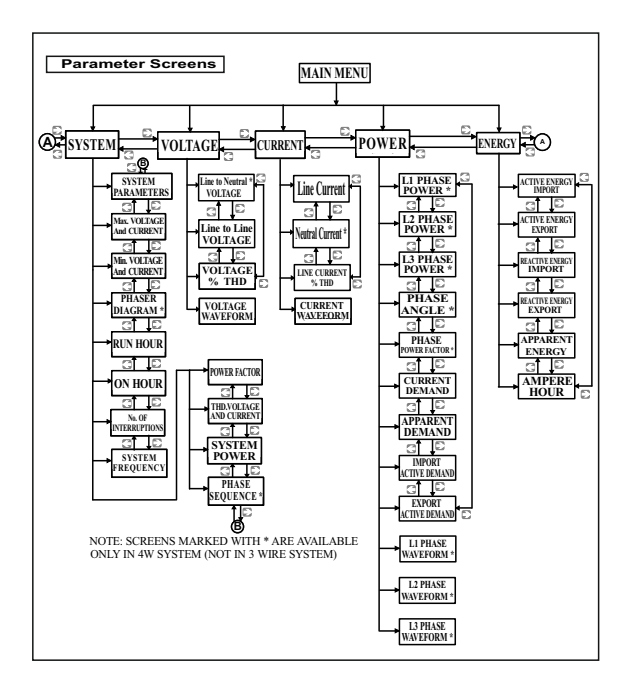

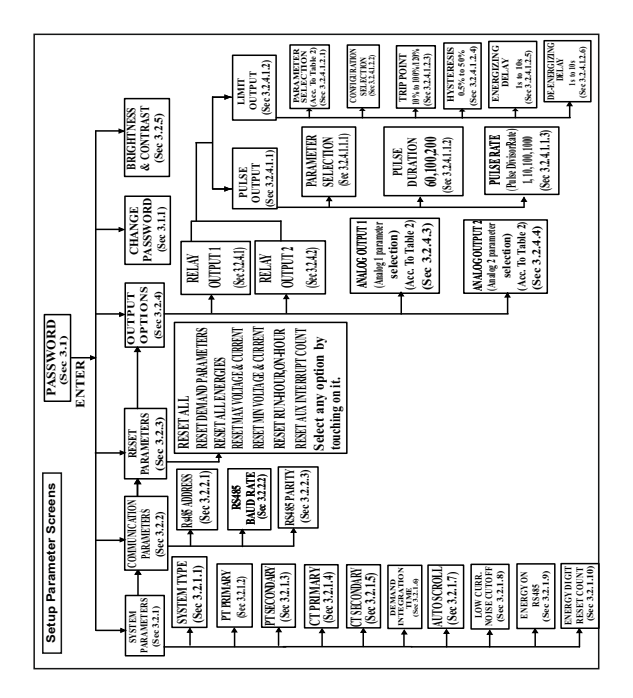

# 3. Programming

The following sections comprise step by step procedures for configuring the instrument for individual user requirements.

To access the set-up screens touch on the " \*\*\* SETUP " icon in Main Menu. This will take the User into the Password Protection Entry Stage(Section 3.1).

# 3.1. Password Protection

Password protection can be enabled to prevent unauthorised access to set-up screens, by default password is "0000".

Password protection is enabled by selecting any four digit number.

| ENTER PAS | SWORD   |
|-----------|---------|
| 1 2       | 3 DEL   |
| 4 5       | 6 ENTER |
| 7 8       | 9       |
| 0         | BACK    |

After touching " SETUP" icon Password protection screen is displayed. Screen consists of 0 to 9 digit input keypad for entering the password very similar to any calculator in touchscreen mobile. "Enter Password" is displayed on screen at start so that user can enter password using displayed keypad.

| 1   |         |  |
|-----|---------|--|
| 1 2 | 3 DEL   |  |
| 4 5 | 6       |  |
| 7 8 | 9 ENTER |  |
| 0   | BACK    |  |

Touching " twill display 1 in display area, similarly user can enter remaining 3 digits.

For deleting any digit while entering password, user can touch "DEL key".

| 1234 |         |
|------|---------|
| 1 2  | 3 DEL   |
| 4 5  | 6       |
| 7 8  | 9 ENTER |
| 0    | BACK    |

After entering the complete password user needs to confirm password by touching " The key".

| PASSWORD A | ACCEPTED |
|------------|----------|
| 1 2        | 3 DEL    |
| 4 5        | 6        |
| 7 8        | 9        |
| 0          | BACK     |

#### Password confirmed.

If Entered password is correct then "Password Accepted" is displayed on screen & user will enter into setup menu.

| PASSWORD | REJECTED. |
|----------|-----------|
| 1 2      | 3 DEL     |
| 4 5      | 6         |
| 7 8      | 9         |
| 0        | BACK      |
|          |           |

#### Password Incorrect.

If Entered password is wrong then "Password Rejected" is displayed on screen & user need to re-enter the password

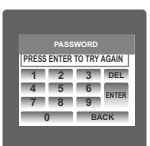

After wrong password is entered, user needs to touch " key" for trying another password.

## 3.1.1 Change Password

|             | WORD        |
|-------------|-------------|
| ENTER CURRE | NT PASSWORD |
| 1 2         | 3 DEL       |
| 4 5         | 6           |
| 7 8         | 9           |
| 0           | BACK        |

Change Password Option is the second last option in list of "SETUP" submenu, so can be accessed by a simple touch anywhere in " Change Password" row.

In this screen user first needs to enter the current password.

|         |     | WORD  |       |
|---------|-----|-------|-------|
| ENTER N | NEW | PASSV | VORD  |
| 1       | 2   | 3     | DEL   |
| 4       | 5   | 6     | ENTER |
| 7       | 8   | 9     | ENTER |
| 0       |     | B/    | ACK   |

After input of correct password, "PASSWORD ACCEPTED" is displayed & now user can enter the new 4 digit password.

| PASSWORD CHANGED |   |         |          |
|------------------|---|---------|----------|
| 1 2              |   | 3       | DEL      |
| 4                | 5 | 6       | CLITTED. |
| 7                | 8 | 9       | ENTER    |
| 0                |   | B       | ACK      |
| 7                | 8 | 9<br>Bi | ACK      |

#### New Password confirmed.

After entering new password user needs to touch " key" to confirm.

After confirming "PASSWORD CHANGED" is displayed on screen, which ensures successful changing of the password.

#### 3.2 Menu selection.

After entering in the SUBMENU 6 - SETUP, user will be asked to enter password & after input of correct password list of following parameters will be displayed on screen :-

3.2.1 SYSTEM PARAMETERS

3.2.2 COMMUNICATION PARAMETERS

3.2.3 RESET PARAMETERS 3.2.4 OUTPUT OPTIONS 3.2.5 BRIGHTNESS & CONTRAST

Touching on SYSTEM PARAMETER will open the system parameters list screen. Then these screens from particular parameter may be scrolled through one at a time in incremental order by touching the "D key" and in decremental order by touching " key" on given touch screen.

### 3.2.1 System Parameters Selection

After entering in the "SYSTEM PARAMETERS", List of following parameters will be displayed :-

3.2.1.1 SYSTEM TYPE 3.2.1.2 PT PRIMARY(I-L) 3.2.1.3 PT SECONDARY(I-L) 3.2.1.4 CT PRIMARY 3.2.1.5 CT SECONDARY 3.2.1.6 DEMAND INTEGRATION TIME 3.2.1.7 AUTO SCROLL 3.2.1.8 LOW CURRENT NOISE CUTOFF 3.2.1.9 ENERGY ON R5485

3.2.1.10 ENERGY DIGIT RESET COUNT

# 3.2.1.1 System Type

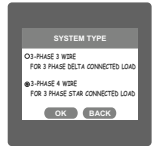

This screen is used to set the system type .

Two types: 3 phase 3 wire & 3 phase 4 wire system are displayed on screen. Touching radio button in front of particular type will select that type.

Touch on "OK key" will confirm the system type.

Touching the "BACK key" will keep the old selected setting and will return to previous menu.

Note : If system type is changed, relay parameter selection & analog output selection will be set to NONE.

### 3.2.1.2 Potential Transformer Primary Value

The nominal full scale voltage will be displayed as Line to Line Voltages for all system types.

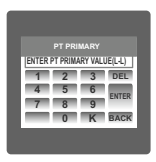

This screen can be accessed only from system parameters list menu. Here again 0 to 9 digit input keypad is provided to set value of PT Primary, & user can confirm this value with a simple touch " ever, " " key", is used to multiply value by 1000.

In case presently displayed Potential Transformer Primary value together with the Current Transformer Primary value, previously set, would result in a maximum power of greater than 666.6 MVA per phase. "Invalid

value" will be displayed. Then the valid range will be displayed.

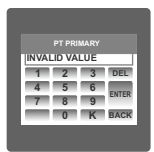

Valid range of PT primary setting value is from **100 VL-L to 692.8 KVL-L.** 

If value outside the range is entered, It will display "INVALID VALUE" followed by correct range of parameter.

### 3.2.1.3 Potential Transformer secondary Value

The value must be set to the nominal full scale secondary voltage which will be obtained from the the Transformer when the potential transformer(PT)primary is supplied with the voltage defined in 3.2.1.2 potential transformer primary voltage. The ratio of full scale primary to full scale secondary is defined as the transformer ratio.

| ENTER PT SECONDARY VALUE(L-L) |         |  |
|-------------------------------|---------|--|
| 1 2                           | 3 DEL   |  |
| 4 5                           | 6 ENTER |  |
| 7 8                           | 9       |  |
| 0                             | BACK    |  |

This screen can be accessed only from system parameters list menu. Here again 0 to 9 digit input keypad is provided to set value of PT Secondary, & user can confirm this value with a simple touch on "for key".

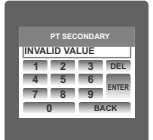

Valid range of PT secondary setting value is from 241.0 to 480.0. for 415 VL-L. Please refer the table bellow for different ranges. If value outside the range is entered, It will display "INVALID VALUE" followed by correct range of parameter.

#### Potential Transformer secondary ranges for various Input Voltages

400V L-L (230V L-N) 241 - 480V L-L (139.14V - 277.12V L-N)

### 3.2.1.4 Current Transformer Primary Value

The nominal Full Scale Current that will be displayed as the Line currents. This screen enables the user to display the Line currents inclusive of any transformer ratios, the values displayed represent the Current in Amps.

|                        |   | MARY |       |  |
|------------------------|---|------|-------|--|
| ENTER CT PRIMARY VALUE |   |      |       |  |
| 1                      | 2 | 3    | DEL   |  |
| 4                      | 5 | 6    | ENTER |  |
| 7                      | 8 | 9    | ENTER |  |
|                        | 0 | K    | BACK  |  |

Here again 0 to 9 digit input keypad is provided to set value of CT Primary & user can confirm this value with a simple touch on " key". " Key" is used to multiply value by 1000.

In case presently displayed Current Transformer Primary Value together with the Potential Transformer Primary Value results in a

maximum power of greater than 666.6 MVA, "invalid value" will be displayed. Example: If primary value of PT is set as 692.8kV L-L (max value) then primary value of Current is restricted to 1157A.

The "Maximum Power" restriction of 666.6 MVA refers to 120% of nominal current and 120% of nominal voltage, i.e, 462.96 MVA nominal power per phase.

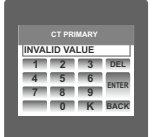

Valid range of CT primary setting value is from 1 to 9999. If value outside the range is entered, It will display "INVALID VALUE" followed by correct range of parameter.

### 3.2.1.5 Current Transformer Secondary Value

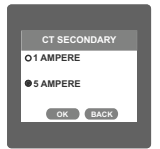

### 3.2.1.6 Demand Integration Time

| OS MINUTES O20 MINUTES<br>015 MINUTES O30 MINUTES<br>OK BACK | DEMAND INTE | EGRATION TIME |
|--------------------------------------------------------------|-------------|---------------|
| OK BACK                                                      | Q 8 MINUTES | Q 20 MINUTES  |
| OK BACK                                                      | @15 MINUTES | O 30 MINUTES  |
|                                                              | ок          | BACK          |

This screen is used to set the period over which current and power readings are to be integrated.

Four options: 8, 15, 20, 30 Minutes are displayed on screen. Touching radio button in front of particular option will select that option.

Touch on "OK key" will confirm the setting.

# 3.2.1.7 Auto Scrolling

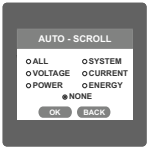

This screen allows user to enable screen scrolling. Seven options : ALL, SYSTEM, VOLTAGE, CURRENT

POWER, ENERGY & NONE are displayed on screen. Touching radio button in front of particular option will select that option. Selecting particular option means, only screens which are under that submenu will be scrolled automatically. Selecting NONE will disable Auto-Scroll.

Touch on "OK key" will confirm the setting.

Touching the "BACK key" will keep the old selected setting and will return to previous menu.

While in Auto-scrolling mode, touch sense for entire screen will be disabled except for the top right most corner where "A" symbol would be displayed stating that meter is in Autoscroll mode.

Touching on "A" will show two options "ON" and "OFF". Touching on "ON" will continue auto scrolling & touching on "OFF" will stop auto-scrolling & return to normal mode.

### 3.2.1.8 Low Current noise cutoff.

This screen allows the user to set Low noise current cutoff in mA.

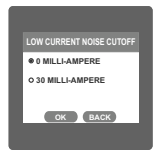

Two options, 0 MILLI-AMPERE & 30 MILLI-AMPERE are displayed on screen. Touching radio button in front of particular option will select that option.

Touch on "OK key" will confirm the setting.

# 3.2.1.9 ENERGY ON RS485.

This screen enable user to set energy in terms of Wh / kWh / MWh on Rs485 Output depending as per the user's requirement . This setting is applicable for all types of energy.

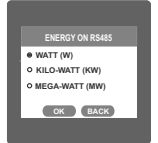

Three options: WATT, KILO-WATT & MEGA-WATT are displayed on screen. Touching radio button in front of particular option will select that option.

Touch on "OK key" will confirm the setting.

Touching the "BACK key" will keep the old selected setting and will return to previous menu.

# Note : Default value is set to 'WATT' i.e. Energy on Modbus will be in terms of Wh/VArh/VAh/Ah respectively.

# 3.2.1.10 ENERGY DIGIT RESET COUNT (ROLLOVER COUNT)

This screen enables the user for setting maximum energy count after which energy will rollover to zero depending on the setting of Wh, kWh & Mwh in Energy on RS485 option.

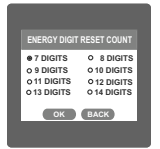

If Energy on RS485 is in WATT then rollover count can be from 7 to 14 DIGITS

If Energy on RS485 is in KILO-WATT then rollover count can be from 7 to 12 DIGITS.

If Energy on RS485 is in MEGA-WATT then rollover count can be from 7 to 9 DIGITS.

Touching radio button in front of particular option will select that option.

Touch on "OK key" will confirm the setting.

- Note : 1) Default value of energy digit reset count is set to "14" i.e if energy crosses the 14 digit count it will rollover to zero.
- If Energy on RS485 is set to kW & energy digit reset count is set to 12, Energy screen on display will show "------" i.e energy overflow when energy crosses the 11 digit count.
- If Energy on RS485 is set to MW & energy digit reset count is set to 9, Energy screen on display will show "-----" i.e energy overflow when energy crosses the 8 digit count.

## 3.2.2 Communication Parameter Selection :

After entering in the "COMMUNICATION PARAMETERS" list of following parameters will be displayed

> 3.2.2.1 RS485 ADDRESS 3.2.2.2 Rs485 BAUD RATE 3.2.2.3 Rs485 PARITY

#### 3.2.2.1 Rs485 Address Setting

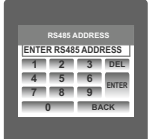

This screen applies to the RS 485 output only. This screen allows the user to set RS485 address parameter for the instrument.

This screen can be accessed only from Communication Parameters List menu.

Here again 0 to 9 digit input keypad is provided to set RS485 address & user can confirm this value with a simple touch on " the key".

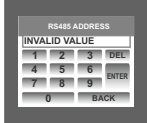

The range of allowable address is 1 to 247.

If value outside the range is entered, it will display "INVALID VALUE" followed by the correct range of parameter.

### 3.2.2.2 RS 485 Baud Rate

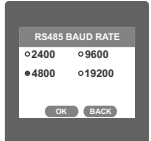

This screen allows the user to set Baud Rate of RS 485 port. Four options: 2400, 4800, 9600, 19200 Bauds are displayed on screen. Touching radio button in front of particular option will select that option.

Touch on "OK key" will confirm the setting.

### 3.2.2.3 RS 485 Parity & Stop bit Selection

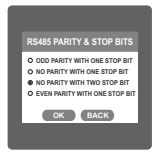

This screen allows the user to set Parity & number of stop bits. Four options: ODD PARITY WITH ONE STOP BIT, NO PARITY WITH ONE STOP BIT, NO PARITY WITH TWO STOP BITS, EVEN PARITY WITH ONE STOP BIT are displayed on screen. Touching radio buttion in front of particular option will select that option.

Touch on "OK key" will confirm the setting.

Touching the "BACK key" will keep the old selected setting and will return to previous menu.

#### 3.2.3 Reset Parameter Selection

#### 3.2.3.1 Resetting Parameter

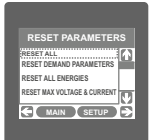

These screens allow the users to reset all the parameters eg:- Energy, Min, Max, Demand, Run hour, On hour, No. of Interrupts. Touching " [7] down" key scrolls list in upward direction.

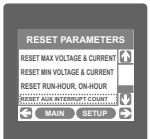

This screen is displayed after repeatedly touching " Udown" key. Touching " Up" key scrolls list in downward direction. For resetting specific parameter user can touch on that parameter.

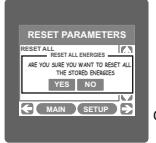

Touching on any parameter will display the confirmation dialog, now a touch on " YES key" will confirm the resetting of that particular Parameter.

Touching on " NO key" will move back to Reset parameters menu For example resetting All Energies will display a confirmation dialog as shown in the screen beside.

User can reset other parameters in similar manner.

### 3.2.4. Output Option selection menu

After entering in the "OUTPUT OPTIONS", List of following parameters will be displayed :-

3.2.4.1 RELAY-1 3.2.4.2 RELAY-2 3.2.4.3 ANALOG-1 3.2.4.4 ANALOG-2

# 3.2.4.1 Relay1 output Selection menu

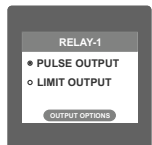

This screen applies to the Relay1 Output option Selection . Two options : PULSE OUTPUT & LIMIT OUTPUT displayed on screen. Touching any option will open screens of parameters related to that option.

Touch on "OUTPUT OPTIONS key" will take back to Output Options screen.

# 3.2.4.1.1 Pulse output

After entering in the "PULSE OUTPUT", List of following parameters will be displayed :-3.2.4.1.1.1 ENERGY

3.2.4.1.1.2 PULSE DURATION

3.2.4.1.1.3 PULSE RATE

These settings are used to assign Relay1 in Pulse output mode.

# 3.2.4.1.1.1 Assignment of Energy to pulse output (Relay 1) :

This screen allows the user to assign energy to pulse output (for Relay 1)

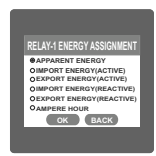

Following six options are displayed:-Apparent Energy Import Energy (Active) Export Energy (Active) Import Energy (Reactive) Export Energy (Reactive) Ampere Hour Touching radio button in front of any particular option will select that option. Touch on "OK key" will confirm the setting.

Touching the "BACK key" will keep the old selected setting and will return to previous menu.

#### 324112 Pulse Duration Selection:

This screen applies only to the Pulsed output mode of both the relays.

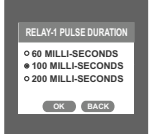

This screen allows the user to set Relay energisation time in milliseconds. Three options: 60, 100, 200 ms, are displayed on screen. Touching radio button in front of particular option will select that option. Touch on "OK key" will confirm the setting.

Touching the " BACK key" will keep the old selected setting and will return to previous menu.

# 3.2.4.1.1.3 Pulse Rate

This screen applies only to the Pulsed output mode of both the relays.

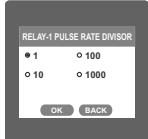

The screen allows user to set the energy pulse rate divisor. Divisor values can be selected through 1.10, 100,1000, Touching radio button in front of particular value will select that value. Touch on "OK key" will confirm the setting.

Touching the "BACK key" will keep the old selected setting and will return to previous menu.

Pulse rate divisor is set to 1, when Energy on Rs485 is set to kWh or MWh.

# 3.2.4.1.2 Limit output

This screen is for Limit output mode selection. It allows the user to set Limit output corresponding measured value. After entering in Limit Output first time(was disabled previously), only "PARAMETER." is displayed on screen. Now a simple touch on "PARAMETER." will open list of parameters, Refer Table 2 "Parameter for Analog & Limit output" for assignment. Now after assignment of any parameter, list of following setting parameters will be displayed:-3.2.4.1.2.1 PARAMETER 3.2.4.1.2.2 CONFIG 3.2.4.1.2.3 TRIP POINT 3.2.4.1.2.4 INSTERESIS POINT 3.2.4.1.2.5 ENERGIZING DELAY 3.2.4.1.2 D.DE-ENERGIZING DELAY

#### 3.2.4.1.2.1 Limit Parameter selection

This option allows the user to set Relayl-1 limit to corresponding measured parameter. A simple touch on "PARAMETER" row will open screen having list of parameters. (Refer Table 2 "Parameters for Analog & limit output") Touch on "OK" key" will confirm the setting.

Touching the "BACK key" will keep the old selected setting and will return to previous menu.

#### 3.2.4.1.1.2.2 Limit1 Configuration select

This screen is used to set the Limit1 Configuration, four different types of configuration can be selected

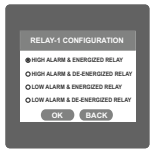

HIGH ALARM & ENERGIZED RELAY HIGH ALARM & DE-ENERGIZED RELAY LOW ALARM & ENERGIZED RELAY LOW ALARM & DE-ENERGIZED RELAY (For detail refer to section 9.2)

Touching radio button in front of particular type will select that type. Touch on "OK key" will confirm the setting.

### 3.2.4.1.2.3 Trip point selection

This screen applies to the Trip point selection.

| IP POINT                  | AY-1 T     | REL |  |
|---------------------------|------------|-----|--|
| ENTER TRIP POINT IN %     |            |     |  |
| 3 DEL                     | 2          | 1   |  |
| 6                         | 5          | 4   |  |
| 9                         | 8          | 7   |  |
| BACK                      | )          | -   |  |
| 3 DEL<br>6 ENTE<br>9 BACK | ENTER TRIP |     |  |

"BACK key" is used to go back to Limit Output list menu.

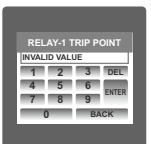

The allowable range is from 10% to 120% for High Alarm & is from 10% to 100% for Low Alarm.

If value outside this range is entered, it will display "INVALID VALUE" followed by correct range of parameter.

# 3.2.4.1.2.4 Hysteresis selection

This screen applies to the Hysteresis selection.

| RELA  |             | YSTE   | RESIS |
|-------|-------------|--------|-------|
| SET H | <b>STER</b> | ESIS I | 4 %   |
| 1     | 2           | 3      | DEL   |
| 4     | 5           | 6      |       |
| 7     | 8           | 9      | ENTER |
|       | 0           | K      | BACK  |
|       | _           | _      |       |

This screen allows the user to set Hysteresis in % for relay1. This screen can be accessed only from Limit Output settings list menu. Here a 0 to 9 digit input keypad is provided to set value of Hysteresis, & user can confirm this value with a simple touch on " (key".

BACK key" is used to go back to Limit Output list menu.

| REL/  | NY-1 H | YSTE | RESIS |
|-------|--------|------|-------|
| INVAL | D VAL  | JE   |       |
| 1     | 2      | 3    | DEL   |
| 4     | 5      | 6    |       |
| 7     | 8      | 9    | ENTER |
|       | 0      | K    | BACK  |
| _     | _      | _    | _     |

The allowable range is 0.5% to 50 % of Trip point . If value outside this range is entered, it will display "INVALID VALUE" followed by correct range of parameter.

# 3.2.4.1.2.5 Energizing Delay time.

This screen allows the user to set Energizing Delay time for Relay 1 Limit Assigned Parameters .

| RELAY-1 ENER    | GIZING DELAY   |
|-----------------|----------------|
| ENTER ENERGIZIN | G DELAY IN SEC |
| 1 2             | 3 DEL          |
| 4 5             | 6              |
| 7 8             | 9              |
| 0               | BACK           |
|                 |                |

This screen can be accessed only from Limit Output settings list menu. Here a 0 to 9 digit input keypad is provided to set value of Delay, & user can confirm this value with a simple touch on " the key."

BACK key" is used to go back to Limit Output list menu.

| RELAY-1 ENER | GIZING DELAY |
|--------------|--------------|
| VALID RANGE  | S:1-10 Secs  |
| 1 2          | 3 DEL        |
| 4 5          | 6            |
| 7 8          | 9 ENTER      |
| 0            | BACK         |
|              |              |

The allowable range is from 1 to 10 sec. If value outside this range is entered, it will display "INVALID VALUE" followed by correct range of parameter.

# 3.2.4.1.2.6 De-Energizing Delay time

This screen allows the user to set De-Energizing Delay time for Relay 1 Limit Assigned Parameters .

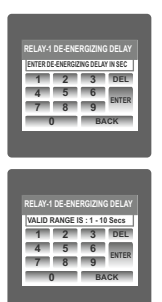

This screen can be accessed only from Limit Output settings list menu.

Here a 0 to 9 digit input keypad is provided to set value of Delay, & user can confirm this value with a simple touch on " key."

BACK key" is used to go back to Limit Output list menu.

The allowable range is from 1 to 10 sec. If value outside this range is entered, it will display "INVALID VALUE" followed by correct range of parameter.

# 3.2.4.2 Relay 2 Output Selection

Configuration of Relay 2 for Pulse or Limit Output is same as Relay 1. If you Select the Pulse output option for Relay 1 same setting will be applicable for Relay 2 except assignment of energy to Pulse output (i.e. Energy assignment of both relay can be different.)

# 3.2.4.3 Parameter setting for Analog Output 1 (Optional)

This option allows the user to set analog output 1 to corresponding measured parameter. A simple touch on "ANALOG-1"row will open screen having list of parameters.( Refer table2 "Parameter for Analog & Limit output ")

Touch on "OK key" will confirm the setting.

# 3.2.4.4 Parameter setting for Analog Output 2 ( Optional )

This option allows the user to set analog output 2 to corresponding measured parameter. A simple touch on "ANALOG-2"row will open screen having list of parameters.( Refer table2 " Parameter for Analog & Limit output ")

Touch on "OK key" will confirm the setting.

Touching the "BACK key" will keep the old selected setting and will return to previous menu.

### 3.2.5 Brightness & Contrast

| BRIGHTNESS      |
|-----------------|
| CONTRAST        |
| DEFAULT OK BACK |

The brightness & contrast of the TFT LCD screen can be varied by the user by sliding the sliders. Touching the "OK key" will confirm the current brightness contrast setting.

Touching the DEFAULT key will set brightness and contrast as per factory settings. Touching the BACK key will move back to the setup menu without making any changes.

# 4 Touch screen calibration

This instrument is able to perform calibration to ensure the proper operation of the units touch screen functionalities. The calibration procedure will correct the problem of out of tolerance touch screen malfunction. Note that errors corrected by this calibration procedure are specific only to touch screen operation.

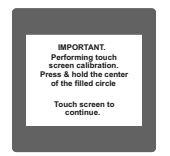

For starting touch screen calibration, touch the screen any where for 1 sec at system reset. After that touch screen calibration will start & the message shown besides will be displayed. Touch the screen to continue.

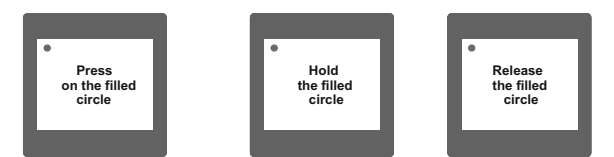

Follow the instructions displayed. Press & hold the center of the filled red circle for at least 2 seconds. Release when message for release is being displayed. For accurate results try to touch the center of the filled circle.

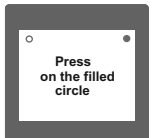

Repeat the same procedure for the remaining 3 corner circles.

Hold screen for 1 sec after system reset to REPEAT the calibration procedure. Touch screen to continue. After successful calibration, the message shown besides would be displayed. Touch the screen to continue.

Error in calibration Touch screen to re-calibrate. If the touch screen was not calibrated properly, "Error in calibration"message would be shown & the user will be asked to recalibrate the touch screen. In such case the meter will retain the previously stored touch - screen calibration values unless a successful calibration is being performed.

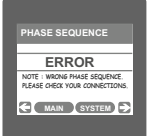

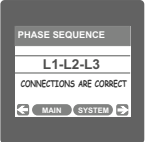

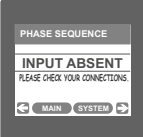

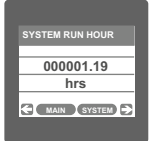

### 5. Phase Rotation Error screen

Meter shows phase rotation error if the phase sequence R-Y-B (L1-L2-L3) is not maintained This screen indicates that Phase sequence is incorrect. User must check this screen in order to get correct readings When meter is connected.

#### **Correct Phase sequence**

This Screen indicates the phase sequence connected to meter is correct. If phase sequence is wrong this screen is useful to get correct phase sequence by interchanging connection & verifying it with screen.

This Screen indicates that either of the phases or all three phases (Voltages) are absent.

#### 6. Run Hour

This Screen shows the total no. of hours the load is connected Even if the Auxiliary supply is interrupted count of Run hour will be maintained in internal memory & displayed in the format "hours. min". For example if Displayed count is 000001.19 hrs it indicates 1 hors & 19 minutes.

After 999999.59 run hours display will restart from zero. To reset run hour manually see section Resetting Parameter 3.2.3.1

# 7. On Hour

| 000005.18<br>hrs |  |
|------------------|--|
| hrs              |  |
| MAIN SYSTEM      |  |
|                  |  |

This Screen shows the total no. of hours the Axillary Supply is ON. Even if the Auxiliary supply is interrupted count of On hour will be maintained in internal memory & displayed in the format "hours. min". For example if Displayed count is 000005.18 hrs it indicates 15 hours & 18 minutes. After 999999.59 On hours display will restart from zero.

To reset On hour manually see section Resetting Parameter 3.2.3.1

# 8. Number of Interruption

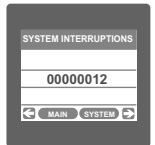

This Screen Displays the total no. of times the Axillary Supply was Interrupted. Even if the Auxiliary supply is interrupted count will be maintained in internal memory

To reset No of Interruption manually see section Resetting Parameter 3.2.3.1

# 9. Analog Output ( optional ) :

This module provides two d.c. isolated outputs .There are two output options

1) Two 0 - 1mA outputs , internally powered .

2) Two 4 - 20mA outputs , internally powered .

The 0 -1mA output module has an 0V return on each end of the 4 way connector (Please refer section 15 for connection details )

On both modules the output signals are present on pins A1(Analog Output 1) & A2 (Analog Output 2)

These outputs can be individually assigned to represent any one of the measured and displayed Parameters.

All settlings are user configurable via the user interface screen. See Analog o/p selection ( section 3.2.4.3 & section 3.2.4.4 ) for details .

\* Note : Refer diagrams 1 & 2

Diagram 1 : (4 - 20 mA)

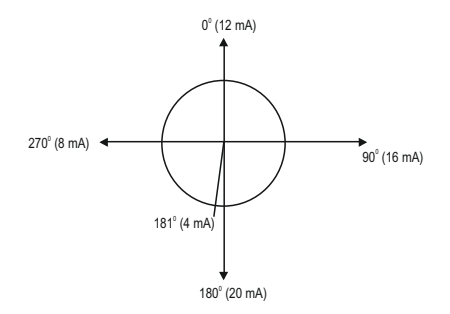
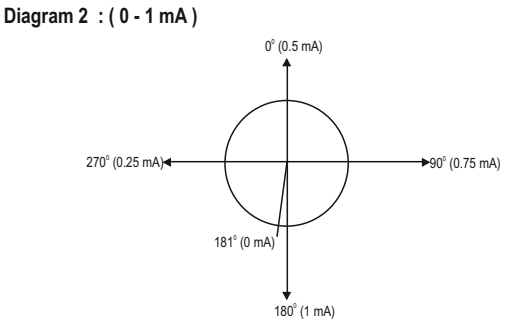

TABLE 2 : Parameter for Analog & Limit output

|                  |                   |       |       | Ra            | nge          |
|------------------|-------------------|-------|-------|---------------|--------------|
| Parameter<br>No. | Parameter         | 3P 4W | 3P 3W | Analog Output | Limit Output |
| 0                | None              | ✓     | ✓     | -             | -            |
| 1                | INPUT VOLTAGE L1  | ✓     | ✓     | 0 - 100 %     | 10 - 120 %   |
| 2                | INPUT VOLTAGE L2  | ✓     | √     | 0 - 100 %     | 10 - 120 %   |
| 3                | INPUT VOLTAGE L3  | ✓     | √     | 0 - 100 %     | 10 - 120 %   |
| 4                | INPUT CURRENT IL1 | ✓     | ✓     | 0 - 100 %     | 10 - 120 %   |
| 5                | INPUT CURRENT IL2 | ✓     | √     | 0 - 100 %     | 10 - 120 %   |
| 6                | INPUT CURRENT IL3 | ✓     | ✓     | 0 - 100 %     | 10 - 120 %   |
| 7                | ACTIVE POWER L1   | ✓     | ×     | 0 - 120 %     | 10 - 120 %   |

|                  |                      |              |              | Range            |                           |  |
|------------------|----------------------|--------------|--------------|------------------|---------------------------|--|
| Parameter<br>No. | Parameter            | 3P 4W        | 3P 3W        | Analog Output    | Limit Output              |  |
| 8                | ACTIVE POWER L2      | √            | ×            | 0 - 120 %        | 10 - 120 %                |  |
| 9                | ACTIVE POWER L3      | ✓            | ×            | 0 - 120 %        | 10 - 120 %                |  |
| 10               | APPARENT POWER L1    | √            | ×            | 0 - 120 %        | 10 - 120 %                |  |
| 11               | APPARENT POWER L2    | √            | ×            | 0 - 120 %        | 10 - 120 %                |  |
| 12               | APPARENT POWER L3    | $\checkmark$ | ×            | 0 - 120 %        | 10 - 120 %                |  |
| 13               | REACTIVE POWER L1    | ✓            | ×            | 0 - 120 %        | 10 - 120 %                |  |
| 14               | REACTIVE POWER L2    | $\checkmark$ | ×            | 0 - 120 %        | 10 - 120 %                |  |
| 15               | REACTIVE POWER L3    | $\checkmark$ | ×            | 0 - 120 %        | 10 - 120 %                |  |
| 16               | POWER FACTOR L1      | $\checkmark$ | ×            | 180° / 0 / -180° | 180° / 0 / -180°          |  |
| 17               | POWER FACTOR L2      | ✓            | ×            | 180°/0/-180°     | 180° / 0 / -180°          |  |
| 18               | POWER FACTOR L3      | ✓            | ×            | 180° / 0 / -180° | 180° / 0 / -180°          |  |
| 19               | PHASE ANGLE L1       | $\checkmark$ | ×            | 180° / 0 / -180° | 180° / 0 / -180°          |  |
| 20               | PHASE ANGLE L2       | ✓            | ×            | 180° / 0 / -180° | 180° / 0 / -180°          |  |
| 21               | PHASE ANGLE L3       | $\checkmark$ | ×            | 180° / 0 / -180° | 180° / 0 / -180°          |  |
| 22               | VOLTAGE AVG          | ✓            | ✓            | 0 - 100 %        | 10 - 120 %                |  |
| 24               | CURRENT AVG          | $\checkmark$ | ✓            | 0 - 100 %        | 10 - 120 %                |  |
| 27               | ACTIVE POWER SUM     | ✓            | ✓            | 0 - 120 %        | 10 - 120 %                |  |
| 29               | APPARENT POWER SUM   | ✓            | ✓            | 0 - 120 %        | 10 - 120 %                |  |
| 31               | REACTIVE POWER SUM   | ~            | ✓            | 0 - 120 %        | 10 - 120 %                |  |
| 32               | POWER FACTOR AVG     | ✓            | ✓            | 180°/0/-180°     | 180° / 0 / -180°          |  |
| 34               | PHASE ANGLE AVG      | ~            | ✓            | 180° / 0 / -180° | 180° / 0 / -180°          |  |
| 36               | FREQUENCY            | ✓            | ✓            | 45 to 66 Hz      | 10 - 100 % <sup>(1)</sup> |  |
| 43               | WATT DEMAND IMPORT   | ✓            | ✓            | 0 - 120 %        | 10 - 120 %                |  |
| 44               | WATT MAX DEMAND IMP. | $\checkmark$ | $\checkmark$ | 0 - 120 %        | 10 - 120 %                |  |
| 45               | WATT DEMAND EXPORT   | $\checkmark$ | ✓            | 0 - 120 %        | 10 - 120 %                |  |
| 46               | WATT MAX DEMAND EXP. | √            | ✓            | 0 - 120 %        | 10 - 120 %                |  |

|                  | Proventia D (      |       |       | Ra            | nge          |
|------------------|--------------------|-------|-------|---------------|--------------|
| Parameter<br>No. | Parameter          | 3P 4W | 3P 3W | Analog Output | Limit Output |
| 51               | VA DEMAND          | ✓     | ✓     | 0 - 120 %     | 10 - 120 %   |
| 52               | VA MAX DEMAND      | ✓     | ✓     | 0 - 120 %     | 10 - 120 %   |
| 53               | CURRENT DEMAND     | √     | ✓     | 0 - 100 %     | 10 - 120 %   |
| 54               | CURRENT MAX DEMAND | ✓     | ✓     | 0 - 100 %     | 10 - 120 %   |
| 101              | INPUT VOLTAGE L12  | √     | ×     | 0 - 100 %     | 10 - 120 %   |
| 102              | INPUT VOLTAGE L23  | ✓     | ×     | 0 - 100 %     | 10 - 120 %   |
| 103              | INPUT VOLTAGE L31  | ✓     | ×     | 0 - 100 %     | 10 - 120 %   |
| 113              | NEUTRAL CURRENT    | √     | ×     | 0 - 100 %     | 10 - 120 %   |

Note : Parameters 1,2,3 are L-N Voltage for 3P 4W & L-L Voltage for 3P 3W .

(1) For Frequency 0% corresponds to 40 Hz & 100% corresponds to 70 Hz.

# 10. Relay output (Optional) :

This instrument is provided with either 1 or 2 relay for pulse output as well as for limit switch **10.1 Pulse Output** :

# 10.1 Pulse Output :

Pulse output is the potential free, very fast acting relay contact which can be used to drive an external mechanical counter for energy measurement.

This instrument's pulse output can be configured to any of the following parameter through setup parameter screen

1) Active Energy (Import) 2) Active Energy (Export) 3) Reactive Energy (Import) 4) Reactive Energy (Export) 5) Apparent Energy 6) Ampere hour

### TABLE 3 : Energy Pulse Rate Divisor

|                          | Pul              | se rate        |  |
|--------------------------|------------------|----------------|--|
| Divisor                  | Pulse            | System Power*  |  |
| 1                        | 1per Wh          | Up to 3600W    |  |
|                          | 1per kWh         | Up to 3600kW   |  |
|                          | 1per Mwh         | Above 3600kW   |  |
| 10                       | 1per 10Wh        | Up to 3600W    |  |
|                          | 1per 10kWh       | Up to 3600kW   |  |
|                          | 1per 10MWh       | Above 3600kW   |  |
| 100                      | 1per 100Wh       | Up to 3600W    |  |
|                          | 1per 100kWh      | Up to 3600kW   |  |
|                          | 1per 100MWh      | Above 3600kW   |  |
| 1000                     | 1 per 1000Wh     | Up to 3600W    |  |
|                          | 1 per 1000kWh    | Up to 3600kW   |  |
| 1per 1000MWh Above 3600H |                  |                |  |
| Pulse Du                 | ration 60 ms,100 | ) ms or 200 ms |  |

### 1.For Energy Output in Wh

### 2. For Energy Output in Kwh

|         | Pulse rate    |               |  |  |  |
|---------|---------------|---------------|--|--|--|
| Divisor | Pulse         | System Power* |  |  |  |
| 1       | 1 per kWh     | Up to 3600W   |  |  |  |
|         | 1 per 1000kWh | Up to 3600kW  |  |  |  |
|         | 1 per 1000MWh | Above 3600kW  |  |  |  |

### 3. For Energy Output in Mwh

|         | Pulse rate    |               |  |  |  |
|---------|---------------|---------------|--|--|--|
| Divisor | Pulse         | System Power* |  |  |  |
| 1       | 1 per Mwh     | Up to 3600W   |  |  |  |
|         | 1 per 1000Mwh | Up to 3600kW  |  |  |  |
|         | 1 per 1000Gwh | Above 3600kW  |  |  |  |

Above options are also applicable for Apparent and Reactive Energy.

\* System power = 3 x CT(Primary) x PT(Primary)L-N for 3 Phase 4 Wire System power = Root3 x CT(Primary) x PT(Primary)L-L for 3 Phase 3 Wire

### Ampere Hour:

Divisor 1(Default) CT secondary = 1A Max pulse rate 3600 pulses per Ah \*\* CT secondary = 5A Max pulse rate 720 pulses per Ah \*\*

Divisors 10 CT secondary = 1A Max pulse rate 3600 pulses per 10Ah \*\* CT secondary = 5A Max pulse rate 720 pulses per 10Ah \*\* Divisors 100 CT secondary = 1A Max pulse rate 3600 pulses per 100Ah \*\* CT secondary = 5A Max pulse rate 720 pulses per 100Ah \*\*

```
Divisors 1000
CT secondary = 1A Max pulse rate 3600 pulses per 1000Ah **
CT secondary = 5A Max pulse rate 720 pulses per 1000Ah **
```

```
Pulse duration 60 ms, 100 ms or 200 ms
**No. of Pulses per Ampere hour = Maximum Pulses / CT Ratio Where, CT Ratio =
(CT primary/ CT Secondary)
```

# 10.2 Limit Switch :

Limit switch can be used to monitor the measured parameter ( Ref.Table:2 )in relation with to a set limit.

The limit switch can be configured in one of the four mode given below:-

- 1) Hi alarm & Relay Energized Relay..
- 2) Hi alarm & De-Energized Relay.
- 3) Lo alarm & Energized Relay.
- 4) Lo alarm & De-Energized Relay.

Limit switch has user selectable Trip point, Hysteresis, Energizing Delay & De-Energizing delay.

### Hi Alarm:

If Hi-Alarm Energized or Hi Alarm De-Energized option is selected then relay will get energized or De-energized, if selected parameter is greater than or equal to trip point.

### Lo Alarm:

If Lo-Alarm Energized or Lo Alarm De-Energized option is selected then relay will get energized or De-energized, if selected parameter is less than or equal to trip point.

### Trip point:

Trip point can be set in the range of 10% to 120% of nominal value for Hi-Alarm & 10% to 100% of nominal value for Lo-Alarm.

### Hysteresis:

Hysteresis can be set in the range of 0.5% to 50% of set trip point. If Hi-alarm Energized or Hi-alarm De-energized is selected then relay will get De-energized or Energized respectively, if set parameter value is less than Hysteresis Similarly if Lo-alarm Energized or Lo-alarm De-Energized.

### Energizing Delay:

The energizing delay can be set in the range from1 to 10 sec.

### **De-Energizing Delay:**

The De-energizing delay can be set in the range from1 to 10 sec.

Note : In case of lo alarm if trip point is set at 100% then maximum 20%

Hysterisis can be set..

Example of different configuration. Parameter No: 4 (Current 1) Trip Point = 50% Hysteresis = 50% of trip point Energising Delay: 2s De-energising Delay: 2s

#### 1) Hi alarm & Energised relay

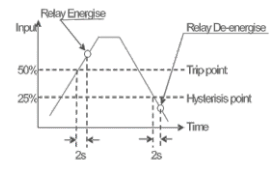

#### 2) Hi alarm & De-energised relay

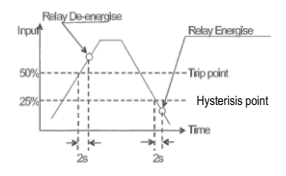

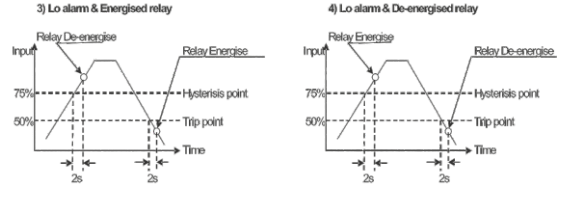

# 11. RS 485 (ModBus) Output :

This instrument supports MODBUS (RS485) RTU protocol( 2-wire ) .

Connection should be made using twisted pair shielded cable. All "A" and "B" connections are daisy chained together. The screens should also be connected to the "Gnd" terminal. To avoid the possibility of loop currents, an Earth connection should be made at one point on the network.Loop (ring) topology does not require any termination load. Line topology may or may not require terminating loads depending on the type and length of cable used. The impedance of the termination load should match the impedance of the cable and be at bothends of the line. The cable should be terminated at each end with a 120 ohm (1/4 Watt min.) resistor.

RS 485 network supports maximum length of 1.2km. Including the Master, a maximum of 32 instruments can be connected in Rs485 network. The permissible address range for the instrument is between 1 and 247 for 32 instruments. Broadcast Mode (address 0) is not allowed.

The maximum latency time for the instrument is 200ms i.e. this is the amount of time that can pass before the first response character is output.

After sending any query through software (of the Master), it must allow 200ms of time to elapse before assuming that the instrument is not going to respond. If slave does not respond within 200 ms, Master can ignore the previous query and can issue fresh query to the slave. The each byte in RTU mode has following format:

|                      | 8-bit binary, hexadecimal 0-9, A-F<br>2 hexadecimal characters contained in each 8-bit field of<br>the message |
|----------------------|----------------------------------------------------------------------------------------------------|
| Format of Data Bytes | 4 bytes (32 bits) per parameter.                                                                               |
|                      | Floating point format ( to IEEE 754)                                                                           |
|                      | Most significant byte first (Alternative least significant byte first)                                         |
| Error Checking Bytes | 2 byte Cyclical Redundancy Check (CRC)                                                                         |
| Byte format          | 1 start bit,                                                                                                   |
|                      | 8 data bits, least significant bit sent first                                                                  |
|                      | 1 stop bit if parity is used; 1 or 2 bits if no parity                                                         |
| 1                    |                                                                                                    |

Communication Baud Rate is user selectable from the front panel between 2400, 4800, 9600, 19200 bps.

### Function code :

| 03 | Read Holding Registers     | Read content of read /write location ( 4X )      |
|----|----------------------------|--------------------------------------------------|
| 04 | Read input Registers       | Read content of read only location ( 3X )        |
| 16 | Presets Multiple Registers | Set the content of read / write locations ( 4X ) |

Exception Cases : An exception code will be generated when the instrument receives ModBus query with valid parity & error check but which contains some other error ( e.g. Attempt to set floating point variable to an invalid value ) The response generated will be "Euroction code" Ored with HEX (80H). The exception codes are listed below

| 01 | Illegal function        | This function code is not supported by the instrument.                                             |
|----|-------------------------|----------------------------------------------------------------------------------------------------|
| 02 | Illegal Data<br>Address | Attempt to access an invalid address or an attempt to read or write part of a floating point value |
| 03 | Illegal Data<br>Value   | Attempt to set a floating point variable to an invalid value                                       |

### Accessing 3 X register for reading measured values:

Two consecutive 16 bit registers represent one parameter. Refer table 4 for the addresses of 3X registers (Parameters measured by the instruments).

Each parameter is held in the 3X registers. Modbus Code 04 is used to access all parameters.

### Example :

To read parameter , Volts 3 : Start address= 04 (Hex) Number of registers = 02

### Note : Number of registers = Number of parameters x 2

Each Query for reading the data must be restricted to 20 parameters or less. Exceeding the 20 parameter limit will cause a ModBus exception code to be returned.

### Query :

| 01 (Hex) | 04 (Hex) | 00 (Hex)      | 04(Hex)       | 00 (Hex)     | 02(Hex)      | 30 (Hex) | 0A (Hex) |
|----------|----------|---------------|---------------|--------------|--------------|----------|----------|
| Device   | Function | Start Address | Start Address | Number of    | Number of    | CRC      | CRC      |
| Address  | Code     | High          | Low           | Registers Hi | Registers Lo | Low      | High     |

Start Address High : Most significant 8 bits of starting address of the parameter requested. Start Address low :Least significant 8 bits of starting address of the parameter requested. Number of register Hi : Most significant 8 bits of Number of registers requested. Number of register Lo : Least significant 8 bits of Number of registers requested.

### (Note : Two consecutive 16 bit register represent one parameter.)

### Response: Volt3 (219.25V)

| 01 (Hex) | 04 (Hex) | 04 (Hex) | 43 (Hex)       | 5B (Hex)       | 41 (Hex)       | 21 (Hex)       | 6F (Hex) | 9B (Hex) |
|----------|----------|----------|----------------|----------------|----------------|----------------|----------|----------|
| Device   | Function | Byte     | Data Register1 | Data Register1 | Data Register2 | Data Register2 | CRC      | CRC      |
| Address  | Code     | Count    | High Byte      | Low Byte       | High Byte      | Low Byte       | Low      | High     |

Byte Count : Total number of data bytes received.

Data register 1 High Byte : Most significant 8 bits of Data register 1 of the parameter requested. Data register 1 Low Byte : Least significant 8 bits of Data register 1 of the parameter requested. Data register 2 High Byte : Most significant 8 bits of Data register 2 of the parameter requested. Data register 2 Low Byte : Least significant 8 bits of Data register 2 of the parameter requested.

(Note : Two consecutive 16 bit register represent one parameter.)

| Address<br>(Register) | Parameter<br>No. | Parameter | Modbus Start<br>High Byte | Address Hex<br>Low Byte | 3P 4W | 3P 3W        |
|-----------------------|------------------|-----------|---------------------------|-------------------------|-------|--------------|
| 30001                 | 1                | Volts 1   | 00                        | 0                       | ~     | ✓            |
| 30003                 | 2                | Volts 2   | 00                        | 2                       | ~     | ✓            |
| 30005                 | 3                | Volts 3   | 00                        | 4                       | ~     | $\checkmark$ |
| 30007                 | 4                | Current 1 | 00                        | 6                       | ~     | ✓            |
| 30009                 | 5                | Current 2 | 00                        | 8                       | ✓     | ✓            |
| 30011                 | 6                | Current 3 | 00                        | A                       | √     | ✓            |
| 30013                 | 7                | W1        | 00                        | С                       | ~     | ×            |

| Table 4 : 3 X register addresses | (measured parameters) |
|----------------------------------|-----------------------|
|----------------------------------|-----------------------|

| Address    | Parameter | Parameter     | Modbus Star | 3P 4W    | 3P 3W        |   |
|------------|-----------|---------------|-------------|----------|--------------|---|
| (Register) | No.       |               | High Byte   | Low Byte | •••••        |   |
| 30015      | 8         | W2            | 00          | E        | √            | × |
| 30017      | 9         | W3            | 00          | 10       | $\checkmark$ | × |
| 30019      | 10        | VA1           | 00          | 12       | $\checkmark$ | × |
| 30021      | 11        | VA2           | 00          | 14       | $\checkmark$ | × |
| 30023      | 12        | VA3           | 00          | 16       | ✓            | × |
| 30025      | 13        | VAR1          | 00          | 18       | ~            | × |
| 30027      | 14        | VAR2          | 00          | 1A       | ✓            | × |
| 30029      | 15        | VAR3          | 00          | 1C       | ✓            | × |
| 30031      | 16        | PF1           | 00          | 1E       | ✓            | × |
| 30033      | 17        | PF2           | 00          | 20       | ✓            | × |
| 30035      | 18        | PF3           | 00          | 22       | ✓            | × |
| 30037      | 19        | Phase Angle 1 | 00          | 24       | ✓            | × |
| 30039      | 20        | Phase Angle 2 | 00          | 26       | ✓            | × |
| 30041      | 21        | Phase Angle 3 | 00          | 28       | ✓            | × |
| 30043      | 22        | Volts Ave     | 00          | 2A       | ✓            | ✓ |
| 30045      | 23        | Volts Sum     | 00          | 2C       | ✓            | ✓ |
| 30047      | 24        | Current Ave   | 00          | 2E       | ✓            | ✓ |
| 30049      | 25        | Current Sum   | 00          | 30       | ✓            | ✓ |
| 30051      | 26        | Watts Ave     | 00          | 32       | √            | ✓ |
| 30053      | 27        | Watts Sum     | 00          | 34       | √            | ✓ |
| 30055      | 28        | VAAve         | 00          | 36       | √            | ✓ |
| 30057      | 29        | VA Sum        | 00          | 38       | ✓            | ✓ |
| 30059      | 30        | VAr Ave       | 00          | 3A       | ✓            | ✓ |
| 30061      | 31        | VAr Sum       | 00          | 3C       | ✓            | ✓ |
| 30063      | 32        | PF Ave        | 00          | 3E       | ✓            | ✓ |

| Address    | Parameter | Parameter             | Modbus Star | Address Hex | 20 414       | 20.044                |  |
|------------|-----------|-----------------------|-------------|-------------|--------------|-----------------------|--|
| (Register) | No.       |                       | High Byte   | Low Byte    | 3F 4W        | 35 344                |  |
| 30065      | 33        | PF Sum                | 00          | 40          | √            | ×                     |  |
| 30067      | 34        | Phase Angle Ave       | 00          | 42          | ~            | ✓                     |  |
| 30069      | 35        | Phase Angle Sum       | 00          | 44          | ✓            | ×                     |  |
| 30071      | 36        | Freq                  | 00          | 46          | ✓            | ✓                     |  |
| 30073      | 37        | Wh Import             | 00          | 48          | ~            | ✓                     |  |
| 30075      | 38        | Wh Export             | 00          | 4A          | √            | <ul><li>✓</li></ul>   |  |
| 30077      | 39        | VARh Import           | 00          | 4C          | ✓            | ✓                     |  |
| 30079      | 40        | VARh Export           | 00          | 4E          | ~            | ✓                     |  |
| 30081      | 41        | VAh                   | 00          | 50          | ✓            | ✓                     |  |
| 30083      | 42        | Ah                    | 00          | 52          | ~            | ✓                     |  |
| 30085      | 43        | W Demand (Import)     | 00          | 54          | √            | ✓                     |  |
| 30087      | 44        | W Max Demand (Import) | 00          | 56          | √            | ✓                     |  |
| 30089      | 45        | W Demand (Export)     | 00          | 58          | ✓            | $\checkmark$          |  |
| 30091      | 46        | W Max Demand (Export) | 00          | 5A          | ✓            | $\checkmark$          |  |
| 30093      | 47        | -                     | -           | -           | -            | -                     |  |
| 30095      | 48        | -                     | -           | -           | -            | -                     |  |
| 30097      | 49        | -                     | -           | -           | -            | -                     |  |
| 30099      | 50        | -                     | 00          | -           | -            | -                     |  |
| 30101      | 51        | VA Demand             | 00          | 64          | √            | ✓                     |  |
| 30103      | 52        | VA Max Demand         | 00          | 66          | ✓            | $\checkmark$          |  |
| 30105      | 53        | A Demand              | 00          | 68          | √            | ✓                     |  |
| 30107      | 54        | A Max Demand          | 00          | 6A          | ✓            | $\checkmark$          |  |
| 30133      | 67        | Volts Ave Max         | 00          | 84          | ✓            | $\checkmark$          |  |
| 30135      | 68        | Volts Ave Min         | 00          | 86          | $\checkmark$ | $\checkmark$          |  |
| 30141      | 71        | Current Ave Max       | 00          | 8C          | $\checkmark$ | $\checkmark$          |  |
| 30143      | 72        | Current Ave Min       | 00          | 8E          | $\checkmark$ | <ul> <li>✓</li> </ul> |  |
| 30201      | 101       | VL1-2 (Calculated)    | 00          | C8          | $\checkmark$ | ×                     |  |

| Address<br>(Register) | Parameter<br>No. | Parameter               | Modbus Star<br>High Byte | Address Hex<br>Low Byte | 3P 4W        | 3P 3W                 |
|-----------------------|------------------|-------------------------|--------------------------|-------------------------|--------------|-----------------------|
| 30203                 | 102              | VL 2 - 3 ( Calculated ) | 00                       | CA                      | ~            | ×                     |
| 30205                 | 103              | VL 3 - 1 (Calculated)   | 00                       | CC                      | ~            | ×                     |
| 30207                 | 104              | V1 THD( % )             | 00                       | CE                      | ~            | ✓                     |
| 30209                 | 105              | V2 THD( % )             | 00                       | D0                      | ~            | ✓                     |
| 30211                 | 106              | V3 THD( % )             | 00                       | D2                      | ~            | ✓                     |
| 30213                 | 107              | I1 THD( % )             | 00                       | D4                      | ~            | ✓                     |
| 30215                 | 108              | I2 THD( % )             | 00                       | D6                      | ✓            | ✓                     |
| 30217                 | 109              | 13 THD( % )             | 00                       | D8                      | ✓            | ✓                     |
| 30219                 | 110              | System Voltage THD( % ) | 00                       | DA                      | ✓            | ✓                     |
| 30221                 | 111              | System Current THD( % ) | 00                       | DC                      | ✓            | √                     |
| 30225                 | 113              | I neutral               | 00                       | E0                      | ✓            | x                     |
| 30227                 | 114              | Run Hour                | 00                       | E2                      | $\checkmark$ | $\checkmark$          |
| 30229                 | 115              | On Hour                 | 00                       | E4                      | $\checkmark$ | $\checkmark$          |
| 30231                 | 116              | No. Of Interrupts       | 00                       | E6                      | ✓            | <ul> <li>✓</li> </ul> |

Note : Parameters 1,2,3 are L-N Voltage for 3P 4W & L-L Voltage for 3P 3W .

# Accessing 4 X register for Reading & Writing :

Each setting is held in the 4X registers .ModBus code 03 is used to read the current setting and code 16 is used to write/change the setting. Refer **Table 5** for 4 X Register addresses.

### Example : Reading System type

System type : Start address= 0A (Hex) Number of registers = 02

Note :Number of registers = Number of Parameters x 2

### Query :

| Device Address         | 01 (Hex) |
|------------------------|----------|
| Function Code          | 03 (Hex) |
| Start Address High     | 00 (Hex) |
| Start Address Low      | 0A (Hex) |
| Number of Registers Hi | 00 (Hex) |
| Number of Registers Lo | 02 (Hex) |
| CRC Low                | E4 (Hex) |
| CRC High               | 09 (Hex) |

Start Address High : Most significant 8 bits of starting address of the parameter requested. Start Address low :Least significant 8 bits of starting address of the parameter requested. Number of register Hi : Most significant 8 bits of Number of registers requested. Number of register Lo : Least significant 8 bits of Number of registers requested. (Note : Two consecutive 16 bit register represent one parameter.)

Response: System Type ( 3phase 4 wire = 3 )

| Device Address           | 01 (Hex) |
|--------------------------|----------|
| Function Code            | 03 (Hex) |
| Byte Count               | 04 (Hex) |
| Data Register1 High Byte | 40 (Hex) |
| Data Register1Low Byte   | 40 (Hex) |

| Data Register2 High Byte | 00 (Hex) |
|--------------------------|----------|
| Data Register2 Low Byte  | 00(Hex)  |
| CRC Low                  | EE (Hex) |
| CRC High                 | 27 (Hex) |

Byte Count : Total number of data bytes received.

Data register 1 High Byte : Most significant 8 bits of Data register 1 of the parameter requested. Data register 1 Low Byte : Least significant 8 bits of Data register 1 of the parameter requested. Data register 2 High Byte : Most significant 8 bits of Data register 2 of the parameter requested. Data register 2 Low Byte : Least significant 8 bits of Data register 2 of the parameter requested.

(Note : Two consecutive 16 bit register represent one parameter.)

# Example : Writing System type

System type : Start address= 0A (Hex) Number of registers = 02

Query:( Change System type to 3phase 3wire = 2)

| Device Address         | 01 (Hex) |
|------------------------|----------|
| Function Code          | 10 (Hex) |
| Starting Address Hi    | 00 (Hex) |
| Starting Address Lo    | 0A(Hex)  |
| Number of Registers Hi | 00 (Hex) |
| Number of Registers Lo | 02(Hex)  |

| Byte Count                | 04 (Hex) |
|---------------------------|----------|
| Data Register-1High Byte  | 40 (Hex) |
| Data Register-1 Low Byte  | 00(Hex)  |
| Data Register-2 High Byte | 00(Hex)  |
| Data Register-2 Low Byte  | 00(Hex)  |
| CRC Low                   | 66 (Hex) |
| CRC High                  | 10 (Hex) |

Byte Count : Total number of data bytes received.

Data register 1 High Byte : Most significant 8 bits of Data register 1 of the parameter requested. Data register 1 Low Byte : Least significant 8 bits of Data register 1 of the parameter requested. Data register 2 High Byte : Most significant 8 bits of Data register 2 of the parameter requested. Data register 2 Low Byte : Least significant 8 bits of Data register 2 of the parameter requested.

(Note : Two consecutive 16 bit register represent one parameter.)

Response:

| Device Address         | 01 (Hex) |
|------------------------|----------|
| Function Code          | 10 (Hex) |
| Start Address High     | 00 (Hex) |
| Start Address Low      | 0A(Hex)  |
| Number of Registers Hi | 00 (Hex) |
| Number of Registers Lo | 02(Hex)  |
| CRC Low                | 61 (Hex) |
| CRC High               | CA (Hex) |

Start Address High : Most significant 8 bits of starting address of the parameter requested. Start Address low :Least significant 8 bits of starting address of the parameter requested. Number of register Hi : Most significant 8 bits of Number of registers requested. Number of register Lo : Least significant 8 bits of Number of registers requested. (Note : Two consecutive 16 bit register represent one parameter.)

| Address    | Parameter | Parameter                        | Read / Write | Modbus Start Address |          |
|------------|-----------|----------------------------------|--------------|----------------------|----------|
| (Register) | No.       |                                  |              | High Byte            | Low Byte |
| 40001      | 1         | Demand Reset                     | R/Wp         | 00                   | 00       |
| 40003      | 2         | Demand Period                    | R/Wp         | 00                   | 02       |
| 40005      | 3         | Energy on RS485                  | R/Wp         | 00                   | 04       |
| 40007      | 4         | Sys Voltage                      | R            | 00                   | 06       |
| 40009      | 5         | Sys Current                      | R            | 00                   | 08       |
| 40011      | 6         | Sys Type                         | R/Wp         | 00                   | 0A       |
| 40013      | 7         | Pulse Width                      | R/Wp         | 00                   | 0C       |
| 40015      | 8         | Energy Reset                     | Wp           | 00                   | 0E       |
| 40017      | 9         | Run/On Hour & Interruption Reset | Wp           | 00                   | 10       |
| 40019      | 10        | RS 485 Set-up Code               | R/Wp         | 00                   | 12       |
| 40021      | 11        | Node Address.                    | R/Wp         | 00                   | 14       |
| 40023      | 12        | Pulse Divisor                    | R/Wp         | 00                   | 16       |
| 40025      | 13        | Min Reset                        | Wp           | 00                   | 18       |
| 40027      | 14        | Max Reset                        | Wp           | 00                   | 1A       |
| 40029      | 15        | Analog Out 1- Para Sel           | R/Wp         | 00                   | 1C       |
| 40031      | 16        | Analog Out 2- Para Sel           | R/Wp         | 00                   | 1E       |
| 40033      | 17        | PT Primary                       | R/Wp         | 00                   | 20       |
| 40035      | 18        | CT Primary                       | R/Wp         | 00                   | 22       |

# Table 5 : 4 X register addresses

| Address    | Parameter | Parameter                      | Read / Write | Modbus Star | Address Hex |
|------------|-----------|--------------------------------|--------------|-------------|-------------|
| (Register) | No.       |                                | neud / mine  | High Byte   | Low Byte    |
| 40037      | 19        | System Power                   | R            | 00          | 24          |
| 40039      | 20        | Energy digit reset count       | R/Wp         | 00          | 26          |
| 40041      | 21        | Register Order/Word Order      | R/Wp         | 00          | 28          |
| 40043      | 22        | CT Secondary                   | R/Wp         | 00          | 2A          |
| 40045      | 23        | PT Secondary                   | R/Wp         | 00          | 2C          |
| 40047      | 24        | Relay1 output select           | R/Wp         | 00          | 2E          |
| 40049      | 25        | Pulse1/Limit1 Parameter select | R/Wp         | 00          | 30          |
| 40051      | 26        | Limit1 Trip point              | R/Wp         | 00          | 32          |
| 40053      | 27        | Hysteresis(Limit1)             | R/Wp         | 00          | 34          |
| 40055      | 28        | Limit1 delay(On)               | R/Wp         | 00          | 36          |
| 40057      | 29        | Limit1 delay(Off)              | R/Wp         | 00          | 38          |
| 40059      | 30        | Relay2 output select           | R/Wp         | 00          | 3A          |
| 40061      | 31        | Pulse2/Limit2 Parameter select | R/Wp         | 00          | 3C          |
| 40063      | 32        | Limit2 Trip point              | R/Wp         | 00          | 3E          |
| 40065      | 33        | Hysteresis(Limit2)             | R/Wp         | 00          | 40          |
| 40067      | 34        | Limit2 Delay(On)               | R/Wp         | 00          | 42          |
| 40069      | 35        | Limit2 Delay(Off)              | R/Wp         | 00          | 44          |
| 40071      | 36        | Password                       | R/W          | 00          | 46          |
| 40073      | 37        | Limit1 Configuration select    | R/Wp         | 00          | 48          |
| 40075      | 38        | Limit2 Configuration select    | R/Wp         | 00          | 4A          |
| 40077      | 39        | _                              | -            | _           | _           |
| 40079      | 40        | 30mA Noise Current Elimination | R/Wp         | 00          | 4E          |

# Explanation for 4 X register :

| Address | Parameter                   | Description                                                                                                    |  |
|---------|-----------------------------|----------------------------------------------------------------------------------------------------|--|
| 40001   | Demand Reset                | Demand Reset is used to reset the Demand parameter. A value<br>of zero must be Written to this register to reset the Demand<br>period. Writing any other value will return an error.                                                                              |  |
| 40003   | Demand Period               | Demand period represents demand time in minutes. The<br>applicable values are 8,15,20 or 30. Writing any other value will<br>return an error.                                                                                                    |  |
| 40005   | Energy display<br>on Modbus | This address is used to set energy display on MODBUS in Wh<br>KWh & Mwh. Write one of the following value to this address.<br>1 = Energy in Wh.<br>3 = Energy in KWh.                                                                                             |  |
| 40007   | System Voltage              | This address is read only and displays System Voltage                                                                                                    |  |
| 40009   | System Current              | This address is read only and displays System Current                                                                                                    |  |
| 40011   | System Type                 | This address is used to set the System type.<br>Write one of the following value to this address.<br>2 = 3 Phase 3 Wire<br>3 = 3 Phase 4 Wire.<br>Writing any other value will return error .                                                                     |  |
| 40013   | Pulse Width<br>of Relay     | This address is used to set <b>pulse width</b> of the Pulse output.         Write one of the following values to this address:         60 :       60 ms         100 :       100 ms         200 :       200 ms         Writing any other value will return error . |  |
| 40015   | Reset Energy<br>Counter     | This address is used to reset the Energy Counter.<br>Write zero value to this register to reset the energy counter.<br>Writing any other value will return an error.                                                                                              |  |

| Address | Parameter                              | Description                                                                                                    |  |
|---------|----------------------------------------|----------------------------------------------------------------------------------------------------|--|
| 40017   | Run/On Hour &<br>Interruption<br>reset | This address is used to reset the Run/On hour & number<br>of Interruption . Write zero value to this register to reset<br>the Run/On hour & number of Interruption.<br>Writing any other value will return an error.                                                                                                    |  |
| 40019   | Rs485 Set-up<br>Code                   | This address is used to set the baud rate, Parity, Number of stop bits. Refer to Table 6 for details.                                                                                                    |  |
| 40021   | Node<br>Address                        | This register address is used to set Device address between 1 to 247.                                                                                                    |  |
| 40023   | Pulse Divisor                          | This address is used to set <b>pulse divisor</b> of the Pulse output.<br>Write one of the following values to this address <b>for Wh</b> :<br><b>1</b> Divisor 10<br><b>10</b> Divisor 100<br><b>100</b> Divisor 100<br><b>1000</b> Divisor 1000 & in KWh & MWh Divisior will be <b>1 default</b> .<br>Writing any other value will return an error.<br>Pulse rate divisor is set to 1, when Energy on Rs485 is set<br>to kWh or MWh. |  |
| 40025   | Min - Reset                            | This address is used to reset the Min parameters value.<br>Write Zero value to this register to reset the Min parameters.<br>Writing any other value will return an error.                                                                                                    |  |
| 40027   | Max - Reset                            | This address is used to reset the Max parameters value.<br>Write Zero value to this register to reset the Max parameters.<br>Writing any other value will return an error.                                                                                                    |  |
| 40029   | Analog Out 1-<br>Para Set              | This address is used to set the parameter for Analog Output 1.<br>Write one of the parameter no. As per the options given in<br>Table 2 for Analog & Limit Output Parameters.<br>Writing any other value will return an error.                                                                                                    |  |

| Address | Parameter                   | Description                                                                                                    |  |
|---------|-----------------------------|----------------------------------------------------------------------------------------------------|--|
| 40031   | Analog Out 2-<br>Para Set   | This address is used to set the parameter for Analog Output 2<br>Write one of the parameter no. As per the options given in<br>Table 2 for Analog & Limit Output Parameters.<br>Writing any other value will return an error.                                                                                                    |  |
| 40033   | PT Primary                  | This address allows the user to set PT Primary value.<br>The maximum settable value is 692.8kV L-L<br>depends on the per phase 666.6MVA Restriction of power<br>combined with CT primary                                                                                                    |  |
| 40035   | CT Pimary                   | This address allows the user to set CT Primary value.<br>The maximum settable value is 9999 & also depends on the per<br>phase 666.6MVA Restriction of power combined with PT primary                                                                                                    |  |
| 40037   | Sys Power                   | System Power (Read Only) is the Nominal system power based on<br>the values of Nominal system volts and Nominal system current.                                                                                                    |  |
| 40039   | Energy digit<br>Reset Count | This address is used to set the rollover count for energy. If<br>Energy on Rs485 is in Wh rollover count can be from 7 to 14.<br>If it is in KWh then rollover count can be from 7 to 12 & for MWh<br>rollover count can be from 7 to 9.                                                                                                    |  |
| 40041   | Word Order                  | Word Order controls the order in which the instrument receives<br>or sends floating - point numbers: normal or reversed register<br>order. In normal mode, the two registers that make up a floating<br>point numbers are sent most significant bytes first.<br>In reversed register mode, the two registers that make up<br>a floating point numbers are sent least significant bytes first.<br>To set the mode, write the value '2141.0' into this register-<br>the instrument will detect the order used to send this value and<br>set that order for all ModBus transaction involving floating point<br>numbers. |  |

| Address | Parameter                               | Description                                                                                                    |  |
|---------|-----------------------------------------|----------------------------------------------------------------------------------------------------|--|
| 40043   | CT secondary                            | This address is used to read and write the CT secondary value<br>write one of the following values to this address.<br>1=1A CT secondary<br>5=5A CT secondary<br>writing any other value will return an error.                                           |  |
| 40045   | PT secondary                            | This address is used to read and write the PT secondary value.<br>Ref Table for the range of PT secondary settable values in<br>Section 3.2.1.3                                                                                                    |  |
| 40047   | Relay1 output<br>select                 | This address is used to select the Relay 1 operation as pulse<br>Limit.<br>write one of the following values to this address.<br>0 = Pulse output on Relay 1<br>128 (Decimal) = Limit output on Relay 1<br>writing any other value will return an error. |  |
| 40049   | Pulse 1 /Limit 1<br>parameter<br>select | This address is used to assign the Parameter to Relay1<br>If Limit option is selected refer table 2 for parameter number<br>& if Pulse option is selected then refer table 7.                                                                            |  |
| 40051   | Limit1<br>Trip Point                    | This address is used to set the trip point in %. Any value betwee<br>10 to 100 for Lo- alarm & 10 to120 for Hi-alarm can be written to<br>this address. Writing any other value will return an error.                                                    |  |
| 40053   | Hysteresis<br>(Limit 1)                 | This address is used to set the hysteresis between<br>0.5 to 50 . Writting any other value will return an error.                                                                                                    |  |
| 40055   | Limit1<br>Energizing<br>Delay           | This address is used to set the Energizing delay between 1 to 10 . Writting any other value will return an error.                                                                                                    |  |
| 40057   | Limit1 de-<br>energizing Delay          | This address is used to set the De-Energizing delay between 1 to 10 . Writting any other value will return an error.                                                                                                    |  |

| Address | Parameter                              | Description                                                                                                    |  |
|---------|----------------------------------------|----------------------------------------------------------------------------------------------------|--|
| 40059   | Relay 2<br>output select               | This address is used to select the Relay 2 operation as<br>pulse or Limit.<br>write one of the following values to this address.<br>0 = Pulse output on Relay 2<br>128 (decimal) = Limit output on Relay 2<br>writing any other value will return an error.                                                                 |  |
| 40061   | Pulse 2/Limit 2<br>Parameter<br>select | This address is used to assign the Parameter to Relay2<br>If Limit option is selected refer table 2 for parameter number<br>& if Pulse option is selected then refer table 7.                                                                                                    |  |
| 40063   | Limit 2<br>Trip point                  | This address is used to set the trip point in %. Any value betwe<br>10 to 100 for Lo- alarm & 10 to120 for Hi-alarm can be written t<br>this address. Writing any other value will return an error.                                                                                                    |  |
| 40065   | Hysteresis<br>(Limit 2)                | This address is used to set the hysteresis between 0.5 to 50. Writting any other value will return an error.                                                                                                    |  |
| 40067   | Limit 2<br>Energizing<br>delay         | This address is used to set the Energizing delay between 1 to 10 . Writting any other value will return an error.                                                                                                    |  |
| 40069   | Limit 2<br>De-Energizing<br>delay      | This address is used to set the De-Energizing delay between 1 to 10 . Writting any other value will return an error.                                                                                                    |  |
| 40071   | Password                               | <ul> <li>This address is used to set &amp; reset the password.</li> <li>Valid Range of Password can be set is 0000 - 9999.</li> <li>1) If password lock is present &amp; if this location is read it will return zero.</li> <li>2) If Password lock is absent &amp; if this location is read it will return One.</li> </ul> |  |

| Address | Parameter                                                                                                    | Description                                                                                                    |  |
|---------|----------------------------------------------------------------------------------------------------|----------------------------------------------------------------------------------------------------|--|
|         |                                                                                                    | <ul> <li>3) If password lock is present &amp; to disable this lock<br/>first send valid password to this location then write "0000"<br/>to this location</li> <li>4) If password lock is present &amp; to modify 4X parameter<br/>first send valid password to this location so that 4X parameter<br/>will be accessible for modification.</li> <li>5) If for in any of the above case invalid password is send then<br/>meter will return exceptional error 2.</li> </ul> |  |
| 40073   | Limit1<br>Configuration<br>Select                                                                                                    | This address is used to set the Configuration for relay 1 see table 8 . Writting any other value will return an error.                                                                                                    |  |
| 40075   | Limit2<br>Configuration<br>Select                                                                                                    | This address is used to set the Configuration for relay 2 see table 8 . Writting any other value will return an error.                                                                                                    |  |
| 40079   | 30mA Noise<br>current<br>Elimination         This address is used to activate or de-activate<br>current elimination write<br>0-Deactivate<br>30 (Decimal)-Activate<br>Writing any other value will return an error. |                                                                                                    |  |

# Table 6 : RS 485 Set-up Code

| Baud Rate | Parity | Stop Bit | Decimal value |
|-----------|--------|----------|---------------|
| 19200     | NONE   | 01       | 12            |
| 19200     | NONE   | 02       | 13            |
| 19200     | EVEN   | 01       | 14            |

| -         |        |          |               |
|-----------|--------|----------|---------------|
| Baud Rate | Parity | Stop Bit | Decimal value |
| 19200     | ODD    | 01       | 15            |
| 9600      | NONE   | 01       | 08            |
| 9600      | NONE   | 02       | 09            |
| 9600      | EVEN   | 01       | 10            |
| 9600      | ODD    | 01       | 11            |
| 4800      | NONE   | 01       | 04            |
| 4800      | NONE   | 02       | 05            |
| 4800      | EVEN   | 01       | 06            |
| 4800      | ODD    | 01       | 07            |
| 2400      | NONE   | 01       | 00            |
| 2400      | NONE   | 02       | 01            |
| 2400      | EVEN   | 01       | 02            |
| 2400      | ODD    | 01       | 03            |

### NOTE :

Codes not listed in the table above may give rise to unpredictable results including loss of communication. Excise caution when attempting to change mode via direct Modbus writes.

# Table 7 : Pulse1 & Pulse2 Configuration select

| Code | Configuration          |  |
|------|------------------------|--|
| 0    | Import Active Energy   |  |
| 1    | Export Active Energy   |  |
| 2    | Import Reactive Energy |  |
| 3    | Export Reactive Energy |  |
| 4    | Apparent Energy        |  |

| Code                          | Configuration               |  |
|-------------------------------|-----------------------------|--|
| 0 Hi- alarm & Energized relay |                             |  |
| 1 Hi- alarm & De-energized r  |                             |  |
| 2                             | Lo- alarm & Energized relay |  |
| 3 Lo- alarm & De-energized    |                             |  |

# Table 8 :Limit1 & Limit2 Configuration select

### 11.1 User Assignable Modbus Registers:

This instrument contains the 20 user assignable registers in the address range of 0x200 (30513) to 0x226 (30551) (see Table 9).

Any of the parameter addresses (3X register addresses Table 4)) accessible in the instrument can be mapped to these 20 user assignable registers.

Parameters (3X registers addresses ) that resides in different locations may be accessed by the single request by re-mapping them to adjacent address in the user assignable registers area.

The actual address of the parameters (3X registers addresses) which are to be assessed via address 0x200 to 0x226 are specified in 4x Register 0x200 to 0x213 (see Table 10).

| Address    | Parameter | Assistable Deviator | Modbus Start Address (Hex) |          |
|------------|-----------|---------------------|----------------------------|----------|
| (Register) | Number.   | Assignable Register | High Byte                  | Low Byte |
| 30513      | 257       | Assignable Reg 1    | 02                         | 00       |
| 30515      | 258       | Assignable Reg 2    | 02                         | 02       |
| 30517      | 259       | Assignable Reg 3    | 02                         | 04       |
| 30519      | 260       | Assignable Reg 4    | 02                         | 06       |
| 30521      | 261       | Assignable Reg 5    | 02                         | 08       |
| 30523      | 262       | Assignable Reg 6    | 02                         | 0A       |

Table 9 : User Assignable 3X Data Registers

| Address    | Parameter |                     | Modbus Start | Address (Hex) |
|------------|-----------|---------------------|--------------|---------------|
| (Register) | Number.   | Assignable Register | High Byte    | Low Byte      |
| 30525      | 263       | Assignable Reg 7    | 02           | 0C            |
| 30527      | 264       | Assignable Reg 8    | 02           | 0E            |
| 30529      | 265       | Assignable Reg 9    | 02           | 10            |
| 30531      | 266       | Assignable Reg 10   | 02           | 12            |
| 30533      | 267       | Assignable Reg 11   | 02           | 14            |
| 30535      | 268       | Assignable Reg 12   | 02           | 16            |
| 30537      | 269       | Assignable Reg 13   | 02           | 18            |
| 30539      | 270       | Assignable Reg 14   | 02           | 1A            |
| 30541      | 271       | Assignable Reg 15   | 02           | 1C            |
| 30543      | 272       | Assignable Reg 16   | 02           | 1E            |
| 30545      | 273       | Assignable Reg 17   | 02           | 20            |
| 30547      | 274       | Assignable Reg 18   | 02           | 22            |
| 30549      | 275       | Assignable Reg 19   | 02           | 24            |
| 30551      | 276       | Assignable Reg 20   | 02           | 26            |

# Table 10 : User Assignable mapping register ( 4X registers)

| Address    | Parameter | Manaira Daviatas                | Modbus Start | Address (Hex) |
|------------|-----------|---------------------------------|--------------|---------------|
| (Register) | Number.   | Mapping Register                | High Byte    | Low Byte      |
| 40513      | 257       | Mapped Add for register #0x0200 | 02           | 00            |
| 40514      | 258       | Mapped Add for register #0x0202 | 02           | 01            |
| 40515      | 259       | Mapped Add for register #0x0204 | 02           | 02            |
| 40516      | 260       | Mapped Add for register #0x0206 | 02           | 03            |
| 40517      | 261       | Mapped Add for register #0x0208 | 02           | 04            |
| 40518      | 262       | Mapped Add for register #0x020A | 02           | 05            |
| 40519      | 263       | Mapped Add for register #0x020C | 02           | 06            |
| 40520      | 264       | Mapped Add for register #0x020E | 02           | 07            |

| Address    | Parameter |                                 | Modbus Start | Address (Hex) |
|------------|-----------|---------------------------------|--------------|---------------|
| (Register) | Number.   | Mapping Register                | High Byte    | Low Byte      |
| 40521      | 265       | Mapped Add for register #0x0210 | 02           | 08            |
| 40522      | 266       | Mapped Add for register #0x0212 | 02           | 09            |
| 40523      | 267       | Mapped Add for register #0x0214 | 02           | 0A            |
| 40524      | 268       | Mapped Add for register #0x0216 | 02           | 0B            |
| 40525      | 269       | Mapped Add for register #0x0218 | 02           | 0C            |
| 40526      | 270       | Mapped Add for register #0x021A | 02           | 0D            |
| 40527      | 271       | Mapped Add for register #0x021C | 02           | 0E            |
| 40528      | 272       | Mapped Add for register #0x021E | 02           | 0F            |
| 40529      | 273       | Mapped Add for register #0x0220 | 02           | 10            |
| 40530      | 274       | Mapped Add for register #0x0222 | 02           | 11            |
| 40531      | 275       | Mapped Add for register #0x0224 | 02           | 12            |
| 40532      | 276       | Mapped Add for register #0x0226 | 02           | 13            |

# Example :

## Assigning parameter to user assignable registers

To access the voltage2 (3X address 0x0002) and Power Factor1 (3X address 0x001E) through user assignable register assign these addresses to 4x register (Table 10 ) 0x0200 and 0x0201 respectively .

# Assigning Query:

| Device Address         | 01 (Hex)  |
|------------------------|-----------|
| Function Code          | 10 (Hex)  |
| Starting Address Hi    | 02 (Hex)  |
| Starting Address Lo    | 00 (Hex)  |
| Number of Registers Hi | 00 (Hex)* |
| Number of Registers Lo | 02(Hex)*  |

| Byte Count                | 04 (Hex) |    |
|---------------------------|----------|----|
| Data Register-1High Byte  | 00 (Hex) | 7  |
| Data Register-1 Low Byte  | 02 (Hex) | נ[ |
| Data Register-2 High Byte | 00 (Hex) | 7  |
| Data Register-2 Low Byte  | 1E (Hex) | בן |
| CRC IOW                   | CB (Hex) | 1  |
| CRC High                  | 07 (Hex) |    |

Voltage 2 \* (3X Address 0x0002)

Power Factor 1 \* (3X Address 0x001E)

# **Response :**

| Device Address         | 01 (Hex) |
|------------------------|----------|
| Function Code          | 10 (Hex) |
| Start Address High     | 02 (Hex) |
| Start Address Low      | 00 (Hex) |
| Number of Registers Hi | 00 (Hex) |
| Number of Registers Lo | 02 (Hex) |
| CRC Low                | 40 (Hex) |
| CRC High               | 70 (Hex) |

### Reading Parameter data through User Assignable Registers:

In assigning query Voltage2 and Power Factor1 parameters were assigned to 0x 200 and 0x201(Table10) which will point to user assignable 3xregisters 0x200 and 0x202 (table9). So to read Voltage2 and PowerFactor1 data reading query should be as below.

### Query:

| Device Address         | 01 (Hex)    |
|------------------------|-------------|
| Function Code          | 04 (Hex)    |
| Start Address High     | 02 (Hex)    |
| Start Address Low      | 00 (Hex)    |
| Number of Registers Hi | 00 (Hex)    |
| Number of Registers Lo | 04 (Hex) ** |
| CRC Low                | F0 (Hex)    |
| CRC High               | 71 (Hex)    |

Start Address High : Most significant 8 bits of starting address of User assignable register.

Start Address low :Least significant 8 bits of starting address of User assignable register. Number of register Hi : Most significant 8 bits of Number of registers requested. Number of register Lo : Least significant 8 bits of Number of registers requested.

### \*\*Note : Two consecutive 16 bit register represent one parameter. Since two parameters are requested four registers are required

Response : (Volt2 = 219.30 / Power Factor1 = 1.0)

|                           |          | - |
|---------------------------|----------|---|
| Device Address            | 01 (Hex) |   |
| Function Code             | 04 (Hex) |   |
| Byte count                | 08 (Hex) | ŀ |
| Data Register-1High Byte  | 43 (Hex) | 1 |
| Data Register-1 Low Byte  | 5B (Hex) | 1 |
| Data Register-2 High Byte | 4E (Hex) | . |
| Data Register-2 Low Byte  | 04 (Hex) |   |

Voltage 2 Data

| Data Register-3 High Byte | 3F (Hex) | h  |
|---------------------------|----------|----|
| Data Register-3 Low Byte  | 80 (Hex) |    |
| Data Register-4 High Byte | 00 (Hex) |    |
| Data Register-4 Low Byte  | 00 (Hex) | IJ |
| CRC Low                   | 79 (Hex) |    |
| CRC High                  | 3F (Hex) | 1  |

> Power Factor 1Data

| U:<br>(Starting | ser Assignable mapping Regis<br>( 4X Registers Table10 ) | sters<br>(Starting | User Assignable<br>( 3X Registe | e Data Registers<br>ers Table 9) |
|-----------------|----------------------------------------------------------|--------------------|---------------------------------|----------------------------------|
| 0x200           | Voltage 2 (0x0002)                                       | > 0x200            | 0x200<br>(16 bit)               | 0x201<br>(16 bit)                |
| 0x201           | Power Factor 1 (0x001E)                                  | <b>&gt;</b> 0x202  | 0x202<br>(16 bit)               | 0x203<br>(16 bit)                |
| 0x202           | Wh Import (0x0048)                                       | <b>&gt;</b> 0x204  | 0x204<br>(16 bit)               | 0x205<br>(16 bit)                |
| 0x203           | Frequency (0x0046)                                       | <b>&gt;</b> 0x206  | 0x206<br>(16 bit)               | 0x207<br>(16 bit)                |
|                 |                                                          |                    |                                 |                                  |
|                 |                                                          |                    |                                 |                                  |
| 0x212           | Current 1 (0x0006)                                       | <b>&gt;</b> 0x224  | 0x224<br>(16 bit)               | 0x225<br>(16 bit)                |
| 0x213           | VAh (0x0050)                                             | <b>&gt;</b> 0x226  | 0x226<br>(16 bit)               | 0x227<br>(16 bit)                |

### To get the data through User assignable Register use following steps:

 Assign starting addresses(Table3) of parameters of interest to a "User assignable mapping registers" in a sequence in which they are to be accessed (see section "Assigning parameter to user assignable registers")

2) Once the parameters are mapped data can be acquired by using "User assignable data register " Starting address . i.e to access data of Voltage2, Power factor1,Wh import, Frequency send query with starting address 0x200 with number of register 8 or individually parameters can be accessed for example if current1 to be accessed use starting address 0x212. (See section Reading Parameter data through User Assignable Registers)

### 12. Phaser Diagram :

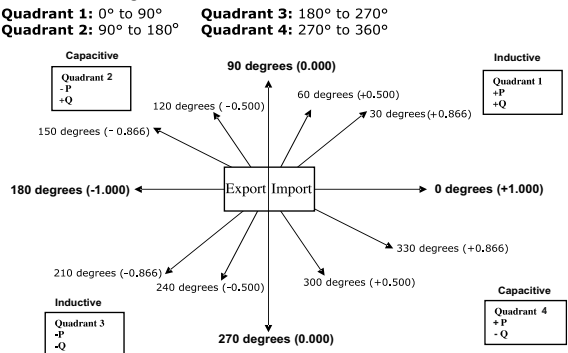

| Connections | Quadrant | Sign of<br>Active<br>Power(P) | Sign of<br>Reactive<br>Power(Q) | Sign of<br>Power<br>Factor ( PF ) | Inductive /<br>Capacitive |
|-------------|----------|-------------------------------|---------------------------------|-----------------------------------|---------------------------|
| Import      | 1        | + P                           | + Q                             | +                                 | L                         |
| Import      | 4        | + P                           | - Q                             | +                                 | С                         |
| Export      | 2        | - P                           | + Q                             | -                                 | С                         |
| Export      | 3        | - P                           | - Q                             | -                                 | L                         |

### Inductive means Current lags Voltage Capacitive means Current leads Voltage

When the instrument displays Active power (  ${\sf P}$  )with " + " ( positive sign ) , the connection is "  ${\sf Import}$  " .

When the instrument displays Active power (  ${\sf P}$  )with " - " ( negative sign ) , the connection is "  ${\sf Export}$  " .

# 13. Installation

Mounting is by four side clamps, slide the side clamps through side slot till side clamp gets firmly locked in a groove (Refer fig.) Consideration should be given to the space required behind the instrument to allow for bends in the connection cables.

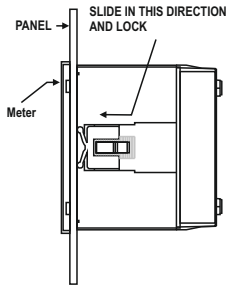

As the front of the enclosure conforms to IP54 it is protected from water spray from all directions, additional protection to the panel may be obtained by the use of an optional panel gasket. The terminals at the rear of the product should be protected from liquids.

The instrument should be mounted in a reasonably stable ambient temperature and where the operating temperature is within the range  $-10 ext{ to 55}^{\circ} C$ . Vibration should be kept to a minimum and the product should not be mounted where it will be subjected to excessive direct sunlight.

# Caution

- 1. In the interest of safety and functionality this product must be installed by a qualified engineer, abiding by any local regulations.
- Voltages dangerous to human life are present at some of the terminal connections of this unit. Ensure that all supplies are de-energised before attempting any connection or disconnection.
- 3. These products do not have internal fuses therefore external fuses must be used to ensure safety under fault conditions.

# 13.1 EMC Installation Requirements

This product has been designed to meet the certification of the EU directives when installed to a good code of practice for EMC in industrial environments, e.g.

 Screened output and low signal input leads or have provision for fitting RF suppression components, such as ferrite absorbers, line filters etc., in the event that RF fields cause problems.

Note: It is good practice to install sensitive electronic instruments that are performing critical functions, in EMC enclosures that protect against electrical interference which could cause a disturbance in function.

Avoid routing leads alongside cables and products that are, or could be, a source of interference. 3. To protect the product against permanent damage, surge transients must be limited to 2kV pk. It is good EMC practice to suppress differential surges to 2kV at the source. The unit has been designed to automatically recover in the event of a high level of transients. In extreme circumstances it may be necessary to temporarily disconnect the auxiliary supply for a period of greater than 5 seconds to restore correct operation.

The Current inputs of these products are designed for connection in to systems via Current Transformers only, where one side is grounded.

4. ESD precautions must be taken at all times when handling this product.

# 13.2 Case Dimension and Panel Cut Out

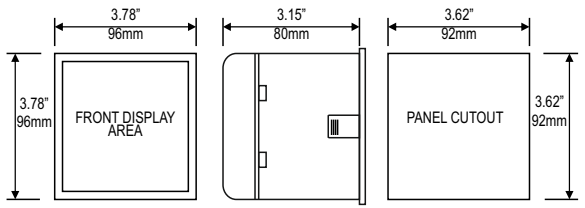

MAX PANEL THICKNESS 0.18",5mm

# 13.3 Wiring

Input connections are made directly to screw-type terminals with indirect wire pressure. Numbering is clearly marked in the plastic moulding. Choice of cable should meet local regulations. Terminal for both Current and Voltage inputs will accept upto  $3 \text{ mm}^2 \times 2$  diameter cables.

# Note : It is recommended to use wire with lug for connection with meter.

# 13.4 Auxiliary Supply

The instrument should ideally be powered from a dedicated supply, however it may be powered from the signal source, provided the source remains within the limits of the chosen auxiliary voltage.

# 13.5 Fusing

It is recommended that all voltage lines are fitted with 1 amp HRC fuses.

# 13.6 Earth/Ground Connections

For safety reasons, CT secondary connections should be grounded in accordance with local regulations.

# 14. Connection Diagrams

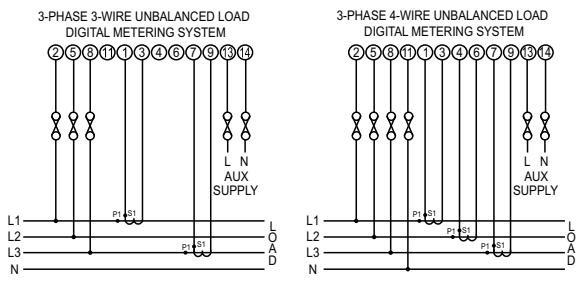

15. Specification :

System

3 Phase 3 Wire / 4 Wire programmable at site
## Inputs

Nominal input voltage (AC RMS) (Three wire and Four wire) Max continuous input voltage Max short duration input voltage

Nominal input voltage burden Nominal input current Max continuous input current Nominal input current burden Max short duration current input

System CT primary values

# Auxiliary

Standard nominal Auxillary supply voltages & Frequency a.c. supply voltage tolerance d.c. supply voltage tolerance a.c. supply brequency range a.c. supply burden d.c. supply burden Phase-Neutral 230 V Line-Line 400 V 120% of Rated Value 2 x Rated Value (1s application repeated 10 times at 10s intervals) 0.2 VA approx. per phase 5A AC rms 120% of Rated Value 0.6 VA approx. per phase 20 x Rated Value (1s application repeated 5 times at 5 min. intervals) Std. Values from 1 to 9999A (1 or 5 Amp secondaries)

100 - 250V AC- DC (45-66Hz), 12 - 48V DC +10 % / -10 % of Rated Value +10 % / -10 % of Rated Value 45 to 66 Hz 6.5 V A 3W

## **Operating Measuring Ranges**

| Voltage      | 5 120 % of Rated Value |
|--------------|------------------------|
| Current      | 5 120 % of Rated Value |
| Frequency    | 40 70 Hz               |
| Power Factor | 0.5 Lag 1 0.8 Lead     |

#### Accuracy

Voltage Current Frequency Active Power Re- Active Power Apparent Power Active Energy Re - Active Energy Apparant Energy Power Factor Anale Analog Output Total Harmonic Distortion Neutral Current

 $\pm$  0.5 % of range  $\pm$  0.5 % of range 0.15% of mid frequency ± 0.5 % of range + 0.5 % of range ± 0.5 % of range  $\pm$  0.5 % of range + 0.5 % of range ± 0.5 % of range ±1% of Unitv ±1% of range ±1% of Output end value +1%±4% of range.

## Reference conditions for Accuracy :

Reference temperature Input frequency Input waveform Auxiliary supply voltage Auxiliary supply frequency Voltage Range

23 °C + 2 °C 50 or 60Hz ± 2% Sinusoidal (distortion factor 0.005) Rated Value + 1 % Rated Value + 1 % 50... 100% of Nominal Value. 60 100% of Nominal Value for THD

| Current Range              | 10 100% of Nominal Value.            |
|----------------------------|--------------------------------------|
| Ũ                          | 20 100% of Nominal Value for THD.    |
| Power                      | cosØ / sinØ = 1                      |
|                            | For Active / Reactive Power & Energy |
|                            | 10 100% of Nominal Current &         |
|                            | 50 100% of Nominal Voltage.          |
| Power Factor / Phase Angle | 40 100% of Nominal Current &         |
|                            | 50 100% of Nominal Voltage.          |

# Nominal range of use of influence quantities for measurands

Voltage Current Input frequency Temperature Auxiliary supply voltage Auxiliary supply frequency Temperature Coefficient

Temperature Coefficient (For Rated value range of use 0...50 °C ) Error change due to variation of an influence quantity

## Display

TFT LCD Update

## Controls

User Interface

50 .. 120 % of Rated Value 10 .. 120 % of Rated Value Rated Value ± 10 % 0 to 50 °C Rated Value ± 10 % Rated Value ± 10 % 0.025% / °C for Voltage (50..120% of Rated Value)

0.05% / °C for Current (10..120% of Rated Value)

2 \* Error allowed for the reference condition applied in the test.

3.5" Graphical LCD, resolution 320x240 pixels Approx. 2-3 seconds

Resistive Touch screen

## Standards

EMC Immunity

Safety IP for water & dust

#### Isolation

Dielectric voltage withstand test between circuits and accessible surfaces

# Environmental

Operating temperature Storage temperature Relative humidity Warm up time Shock Vibration Enclosure ( front only )

## Enclosure

Style Material

Terminals

Depth

Weight

IEC 61326 10V/m min-Level 3 industrial low level electromagnetic radiation environment IEC 61000-4-3. IEC 61010-1, Year 2001 IEC 60529

2.2 kV RMS 50 Hz for 1 minute between all electrical circuits

-10 to 55 °C -20 to +65 °C 0 .. 90 % RH 3 minute (minimum) 15g in 3 planes 10 .. 55 Hz, 0.15mm amplitude IP 54 as per IEC 60529

> 96mm x 96mm DIN Quadratic Polycarbonate Housing , Self extinguish & non dripping as per UL 94 V-0 Screw-type terminals < 80 mm 0.620 kg Approx.

# Pulse output Option (1 or 2 Relay):

| Relay                                          | 1NO + 1NC                             |
|------------------------------------------------|---------------------------------------|
| Switching Voltage & Current                    | 240VDC , 5Amp.                        |
| Default Pulse rate Divisor                     | 1 per Wh (up to 3600W),               |
|                                                | 1 per kWh (up to 3600kW),             |
|                                                | 1 per MWh (above 3600 kW)             |
| Pulse rate Divisors                            | Programmable on site                  |
| 10                                             | 1 per 10Wh (up to 3600W),             |
|                                                | 1 per 10kWh (up to 3600kW),           |
|                                                | 1 per 10/0/0/ (above 3600 kw)         |
| 100                                            | 1 per 100Wh (up to 3600W),            |
|                                                | 1 per 100kWn (up to 3600kW),          |
| 1000                                           | 1 per 1000/00/1 (above 3600 kW)       |
| 1000                                           | 1 per 1000Wh (up to 3600W),           |
|                                                | 1 per 1000kWh (up to 3600kW),         |
| Pulse Duration                                 | 60mg 100mg or 200mg                   |
| Note : Above conditions are also emplicable    | for Beastive & Apparent Energy        |
| Note - Above conditions are also applicable    | Tor Reactive & Apparent Energy .      |
| Note : Pulse rate divisor is set to 1, when Er | iergy on R\$485 is set to kwn or wwn. |
| ModBus ( RS 485 ) Option :                     |                                       |
| Protocol                                       | ModBus ( RS 485 )                     |
| Baud Rate                                      | 19200 , 9600 , 4800 or 2400           |
|                                                | (Programmable)                        |
| Parity                                         | Odd or Even, with 1 stop bit,         |
| Analog Output Option :                         | Or None with 1 or 2 stop bits         |
| Analog Output Option :                         |                                       |

Linear

0 ... 1mA dc into 0 - 2 kohm Uni-directional, internally powered .

4 ... 20mA dc into 0 - 500 ohm Uni-directional, internally powered.

# 16. Connection for Optional Pulse Output / RS 485

# / Analog Output ( rear view of the instrument ) :

1. One Pulse Output (One Limit Output)

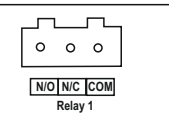

# 2. Two Pulse Output (Two Limit Output)

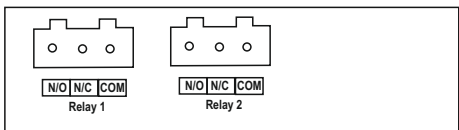

# 3. RS 485 Output

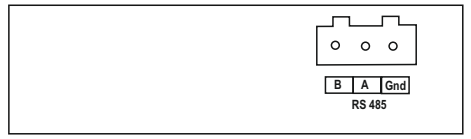

# 4. Two Analog Output

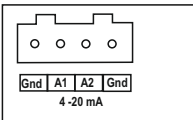

## 5. One Pulse (One Limit) + RS 485 Output

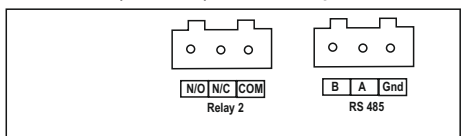

6. One Pulse (One Limit) + Two Analog Output

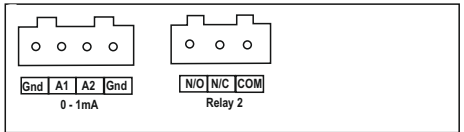

# 7. RS 485 + Two Analog Output

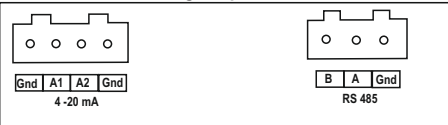

8. RS 485 Output + One Pulse (One Limit) + Two Analog Output

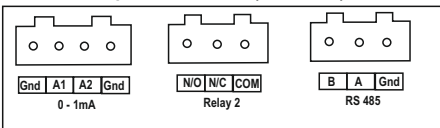

9. Two Pulse (Two Limit) + RS 485 Output

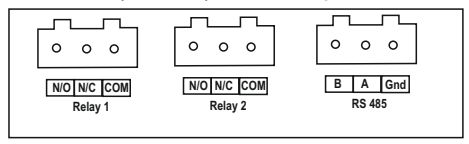

The Information contained in these installation instructions is for use only by installers trained to make electrical power installations and is intended to describe the correct method of installation for this product.

It is the user's responsibility to determine the suitability of the installation method in the user's field conditions.

# 17. Ordering code

|                                                                          | XXXXXX | Х | Х | Х | Х | Х | Х | Х | Х | XXX | Х | Х |
|--------------------------------------------------------------------------|--------|---|---|---|---|---|---|---|---|-----|---|---|
| Miernik parametrów sieci / Power network meter                           | ND22_  |   |   |   |   |   |   |   |   |     |   |   |
| Typ sieci/ System type:                                                  |        |   |   |   |   |   |   |   |   |     |   |   |
| 1 fazowa/ 1 phase                                                        |        | 1 |   |   |   |   |   |   |   |     |   |   |
| 3-fazowa (3- lub 4-przewodowa)/ 3 phase (3- or 4-wire)                   |        | 3 |   |   |   |   |   |   |   |     |   |   |
| Zakresy wejściowe/ Input ranges:                                         |        |   |   |   |   |   |   |   |   |     |   |   |
| 230 VL-N / 400 VL-L, 1/5A (dla sieci 3f3p lub 3f4p / for 3P3W or 3P4W)   |        |   | D | J |   |   |   |   |   |     |   |   |
| Zasilanie/ Supply:                                                       |        |   |   |   |   |   |   |   |   |     |   |   |
| 100250 V a.c./d.c.                                                       |        |   |   | U |   |   |   |   |   |     |   |   |
| 1248 V d.c.                                                              |        |   |   | D |   |   |   |   |   |     |   |   |
| 60300 V a.c./d.c.                                                        |        |   |   | W | J |   |   |   |   |     |   |   |
| Interfejs/ Interface:                                                    |        |   |   |   |   |   |   |   |   |     |   |   |
| brak/ none                                                               |        |   |   |   | Z |   |   |   |   |     |   |   |
| RS-485 Modbus/ RS-485 Modbus output                                      |        |   |   |   | R |   |   |   |   |     |   |   |
| Ethernet                                                                 |        |   |   |   | E |   |   |   |   |     |   |   |
| Wyjście impulsowe/alarm / Pulse/alarm output:                            |        |   |   |   |   |   |   |   |   |     |   |   |
| brak/ none                                                               |        |   |   |   |   | Z |   |   |   |     |   |   |
| 1 przekaźnik / 1 relay                                                   |        |   |   |   |   | S |   |   |   |     |   |   |
| 2 przekaźniki / 2 relays                                                 |        |   |   |   |   | D |   |   |   |     |   |   |
| Wyjście analogowe/ Analog output:                                        |        |   |   |   |   |   |   |   |   |     |   |   |
| brak/ none                                                               |        |   |   |   |   |   | Z |   |   |     |   |   |
| 2 wyjścia 420 mA/ 2 outputs 420 mA                                       |        |   |   |   |   |   | 2 |   |   |     |   |   |
| 2 wyjścia 01 mA/ 2 outputs 01 mA                                         |        |   |   |   |   |   | 1 |   |   |     |   |   |
| Język menu/ Menu language:                                               |        |   |   |   |   |   |   |   |   |     |   |   |
| angielski/ English                                                       |        |   |   |   |   |   |   | Е |   |     |   |   |
| francuski/ French                                                        |        |   |   |   |   |   |   | F |   |     |   |   |
| niemiecki/ German                                                        |        |   |   |   |   |   |   | G |   |     |   |   |
| hiszpański/ Spanish                                                      |        |   |   |   |   |   |   | S | J |     |   |   |
| Klasa dokładności / Accuracy class:                                      |        |   |   |   |   |   |   |   |   |     |   |   |
| 0,5 %                                                                    |        |   |   |   |   |   |   |   | 0 |     |   |   |
| 0,2 %                                                                    |        |   |   |   |   |   |   |   | 2 |     |   |   |
| Wykonanie/ Version:                                                      |        |   |   |   |   |   |   |   |   |     |   |   |
| standardowe/ standard                                                    |        |   |   |   |   |   |   |   |   | 000 |   |   |
| specjalne*/ custom-made*                                                 |        |   |   |   |   |   |   |   |   | XXX |   |   |
| Wersja językowa/ Language:                                               |        |   |   |   |   |   |   |   |   |     |   |   |
| wersja polska/angielska                                                  |        |   |   |   |   |   |   |   | _ |     | м | J |
| Próby odbiorcze/ Acceptance tests:                                       |        |   |   |   |   |   |   |   |   |     |   |   |
| bez dodatkowych wymagań/ without extra quality requirements              |        |   |   |   |   |   |   |   |   |     |   | 0 |
| z atestem Kontroli Jakości/ with an extra quality inspection certificate |        |   |   |   |   |   |   |   |   |     |   | 1 |
| ze świadectwem wzorcowania/ with calibration certificate                 |        |   |   |   |   |   |   |   |   |     |   | 2 |
| wg uzgodnień z odbiorcą*/ according to customer's request *              |        |   |   |   |   |   |   |   |   |     |   | Х |

\* tylko po uzgodnieniu z producentem/ after agreeing with the manufacturer

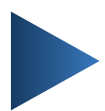

### LUMEL S.A.

ul. Słubicka 4, 65-127 Zielona Góra, Poland tel.: +48 68 45 75 100, fax +48 68 45 75 508 www.lumel.com.pl

#### Technical support:

tel.: (+48 68) 45 75 143, 45 75 141, 45 75 144, 45 75 140 e-mail: <u>export@lumel.com.pl</u>

## Export department:

tel.: (+48 68) 45 75 130, 132 e-mail: export@lumel.com.pl